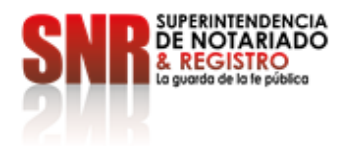

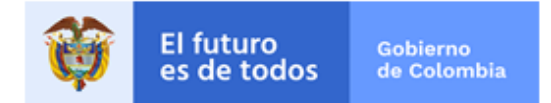

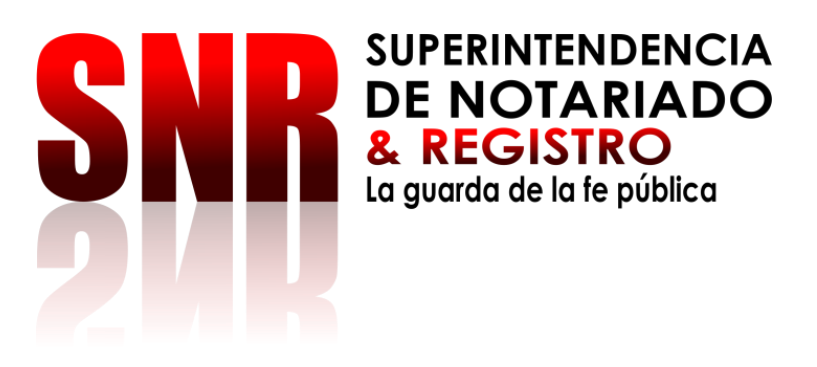

# INSTRUCTIVO IRIS PARA LA RADICACIÓN

# SUPERINTENDENCIA

**DE NOTARIADO Y REGISTRO** 

| Código: MP - GNDM - PO - 01 - PR - | Versión: 01 | Fecha: 20/09/2020 |
|------------------------------------|-------------|-------------------|
| 02 - IŠ - 01                       |             |                   |

Superintendencia de Notariado y Registro Calle 26 No. 13 - 49 Int. 201 PBX 57 + (1) 3282121 Bogotá D.C., - Colombia <u>http://www.supernotariado.gov.co</u> correspondencia@supernotariado.gov.co

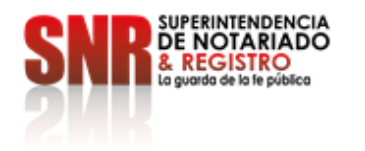

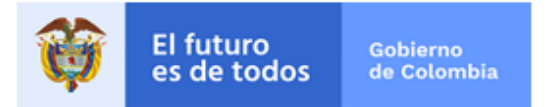

EQUIPO DIRECTIVO: CARLOS ANDRÉS MUÑOZ PATIÑO COORDINADOR DE GESTIÓN DOCUMENTAL

EQUIPO PROFESIONAL: GERMÁN FELIPE LÓPEZ DUQUE INGENIERO ESPECIALIZADO

JULIETH CELIS MENDEZ TECNICA ADMINISTRATIVA

Mayo 2020

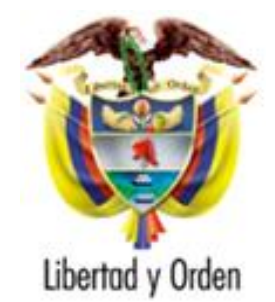

República de Colombia

Ministerio de Justicia y del Derecho

Superintendencia de Notariado y Registro

Superintendencia de Notariado y Registro Calle 26 No. 13 - 49 Int. 201 PBX 57 + (1) 3282121 Bogotá D.C., - Colombia <u>http://www.supernotariado.gov.co</u> correspondencia@supemotariado.gov.co

Código de Formato: DE-SOGI-PR-03-FR-06

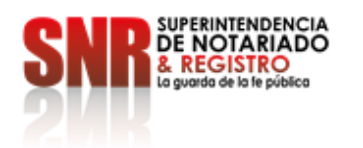

٠

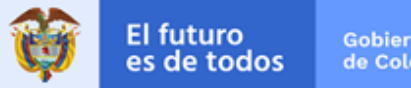

#### Tabla de contenido

| 1. | OBJ | ETIVO GENERAL                              | 4  |
|----|-----|--------------------------------------------|----|
| 2. | ALC |                                            | 4  |
| 3. | PER | RFILES                                     | 4  |
|    | 3.1 | Radicador de Entrada                       | 4  |
|    | 3.2 | Radicador de salida                        | 4  |
| 4. | RAD | ICACIÓN DE CORRESPONDENCIA ER              | 4  |
| 5. | RAD | ICACIÓN DE CORRESPONDENCIA IE Y EE         | 14 |
| 6. | RES | PUESTA BUZON                               | 21 |
| 7. | BÚS | QUEDA GENERAL EN EL BUZÓN IRIS DOCUMENTAL. | 24 |

Superintendencia de Notariado y Registro Calle 26 No. 13 - 49 Int. 201 PBX 57 + (1) 3282121 Bogotá D.C., - Colombia http://www.supemotariado.gov.co correspondencia@supemotariado.gov.co

Página 3 de 27

Código de Formato: DE-SOGI-PR-03-FR-06

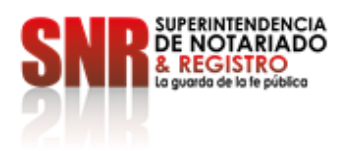

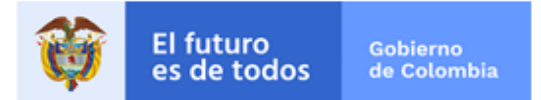

### 1. OBJETIVO GENERAL

Detallar cada uno de los pasos a seguir para lograr un excelente desempeño en el uso de la plataforma IRIS DOCUMENTAL ASD VERSIÓN SNR y permitir que cada funcionario a cargo aproveche al máximo su uso.

#### 2. ALCANCE

Aplica para todos los funcionarios de la Superintendencia de Notariado y Registro y las oficinas que posean dentro de su sistema el uso del aplicativo IRIS.

#### 3. PERFILES

#### 3.1 Radicador de Entrada

Tendrá acceso a la Central de Radicación con las opciones activas de Adicionar, Editar, Buscar, Imprimir, Configurar, Exportar, Estadísticas, Ejecutar, Visor y Cerrar. Además, podrá ingresar al Componente Mi Correspondencia con acceso a Buzón, Enviada y Buzón Prioritario.

#### 3.2 Radicador de salida

Sólo tendrá acceso a la Central de Envíos con las opciones activas de Editar, Buscar, Imprimir, configurar, Exportar, Estadísticas, Ejecutar, Visor y Cerrar. Además, podrá ingresar al componente Mi Correspondencia con acceso a Buzón, Enviada y Buzón Prioritario.

#### 4. RADICACIÓN DE CORRESPONDENCIA ER

A continuación, se mostrará el paso a paso para la radicación del documento en el lris Documental del ER:

**a.** Dar doble clic en el icono de IRIS DOCUMENTAL ASD VERSIÓN SNR que se encuentra en el escritorio de Windows.

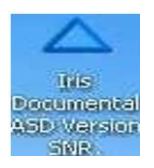

Superintendencia de Notariado y Registro Calle 26 No. 13 - 49 Int. 201 PBX 57 + (1) 3282121 Bogotá D.C., - Colombia <u>http://www.supernotariado.gov.co</u> correspondencia@supernotariado.gov.co

Página 4 de 27

Código de Formato: DE-SOGI-PR-03-FR-06

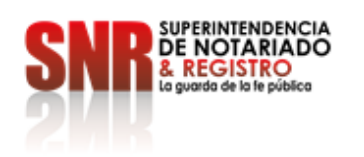

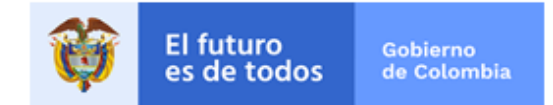

b. Seleccione el botón de "INICIO DE SESIÓN" de la Barra de Accesos Rápidos o del Botón del Sistema la primera opción o pulsando la Teclas ALT + I, inmediatamente le aparece un cuadro en el cual debe ingresar con un Usuario Activo y Contraseña Valida y presionar el Botón "INICIAR".

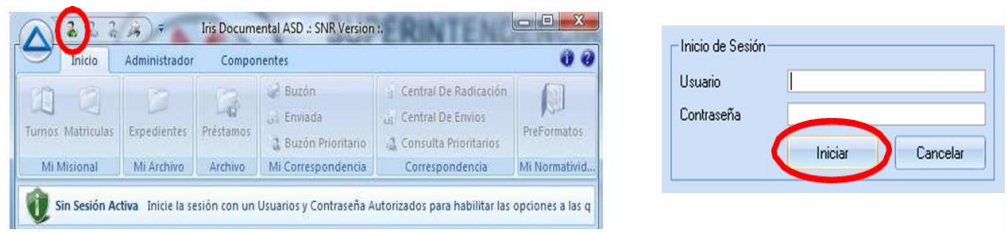

c. Ingresar a la ficha de Inicio, ubicarse en el Componente "CORRESPONDENCIA" y dar clic al Botón "CENTRAL DE RADICACIÓN".

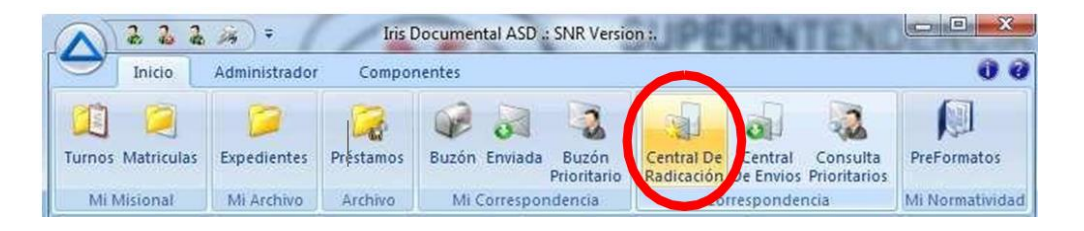

**d.** Dar clic en el botón "**ADICIONAR**" de la Barra de Herramientas del Preliminar de Registros.

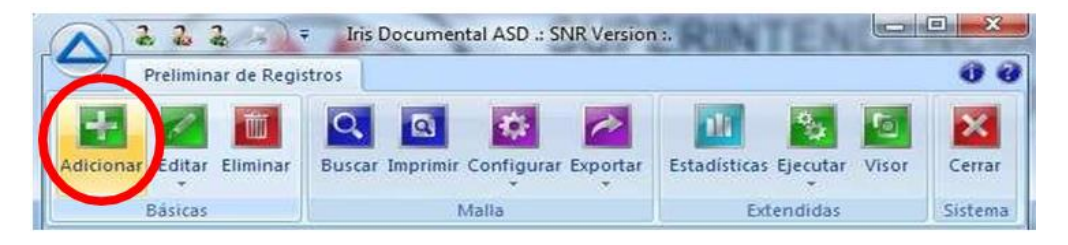

e. Aparece un cuadro de adición de registros diligenciar los campos, código, referencia, envío, asunto, de, para, folios, vía, prioridad, tipo y estado, los cuales son obligatorios. Los demás campos son opcionales.

Superintendencia de Notariado y Registro Calle 26 No. 13 - 49 Int. 201 PBX 57 + (1) 3282121 Bogotá D.C., - Colombia <u>http://www.supernotariado.gov.co</u> correspondencia@supernotariado.gov.co

Página 5 de 27

Código de Formato: DE-SOGI-PR-03-FR-06

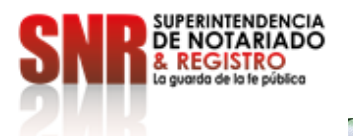

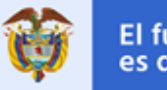

| itormación Lier<br>ecibida | neral<br>7 Si/No         | 1    | Interna    | Si / No        |      |
|----------------------------|--------------------------|------|------------|----------------|------|
| ódigo                      | 50C2009ER30759           | 1    | Referencia | 270            |      |
| ecepción 🛛                 | 02/12/2009 11:38:14 a.m. | 1    | Envio      | 20/11/2009     | No.  |
| sunto                      | SOLICITUD INFORMACIO     | N    |            |                |      |
| outon) Conten              | uida Anataalanaa Elhiaa  | nia  | nas Audio  | dia            |      |
| orreo Conter               | lido Anotaciones Ubica   | ICIO | nes Audito | eia.           |      |
| De                         | FISCALIA GENERAL DE      | LA   | NACION /   | AMAYA PEÑA EDG | ARDO |
| Para                       | ORIP / ABOGADOS / BL     | AN   | ICA AUROR  | A RODRIGUEZ RO | MERQ |
| Copiar a                   |                          |      |            |                |      |
| Folios                     | 1                        |      | Anexos     | 0              |      |
| Via                        | Correo Certificado       | *    | Prioridad  | Alta           | *    |
| Тіро                       | Petición Información o D | ×    | Estado     | Radicada       | *    |
| Courier                    | :: Sin Selección ::      | *    | # Guia     |                |      |
| Respuesta En               | 10                       |      | Fecha      | 12/12/2009     |      |
| Descripción                | 1                        |      |            |                | *    |
|                            |                          |      |            |                |      |
|                            |                          | _    |            |                |      |
| Indices                    | Nombre                   |      | Valor      |                |      |
|                            |                          |      |            |                |      |
|                            |                          |      |            |                |      |
|                            |                          |      |            |                |      |

f. Si la correspondencia que va a radicar es Interna simplemente seleccione la Opción interna que sale en la ventana y automáticamente cambia el código de radicado por el interno que se maneja en la empresa y en el campo "Para" aparecen los Usuarios internos de la ORIP. Los campos para diligenciar y todos los pasos que siguen son exactamente los mismos a una correspondencia externa.

| eneral                             |                                                               |                                         |                                                                                                    |  |  |
|------------------------------------|---------------------------------------------------------------|-----------------------------------------|----------------------------------------------------------------------------------------------------|--|--|
| ☑ Si / No                          | Interna                                                       | Si / No                                 |                                                                                                    |  |  |
| 0000002010                         | Referencia                                                    | asdhf                                   |                                                                                                    |  |  |
| Recepción 22/07/2009 10:51:56 a.m. |                                                               | 22/07/2009                              |                                                                                                    |  |  |
| •                                  | eneral<br>✓ Si / No<br>0000002010<br>22/07/2009 10:51:56 a.m. | eneral<br>Si / No Interna<br>0000002010 | Interna         Si / No           0000002010         Image: Si / No           22/07/2009 10:51:56 a.m.         Envio         22/07/2009 |  |  |

**g.** El ingreso de los datos se realiza de la siguiente manera: dentro de los campos vacíos escriba la Información solicitada.

| Referencia | ASD123456  |  |
|------------|------------|--|
|            |            |  |
| Envio      | 16/07/2009 |  |

Superintendencia de Notariado y Registro Calle 26 No. 13 - 49 Int. 201 PBX 57 + (1) 3282121 Bogotá D.C., - Colombia <u>http://www.supernotariado.gov.co</u> correspondencia@supernotariado.gov.co

Página 6 de 27

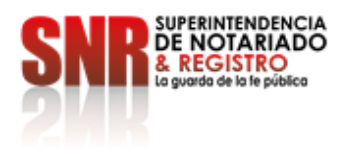

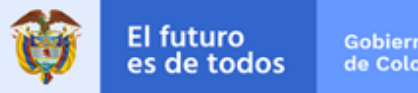

SOLICITUD DE INFORMACION Asunto

h. Los campos DE, PARA y COPIAR A posee en el extremo derecho un botón con puntos suspensivos al cual al darle clic se despliega una ventana mostrando los Usuarios (solo los activos) y los Clientes o Proveedores de la Agenda (solo los que posean Contactos).

| De       |  |
|----------|--|
| Para     |  |
| Copiar a |  |

**NOTA IMPORTANTE:** Los Usuarios que aparezcan en rojo es porque no tienen permisos para consultar correspondencia en IRIS DOCUMENTAL ASD VERSIÓN SNR

i. Seleccione la opción del funcionario que requiera. Si el funcionario o cliente que desea seleccionar no se encuentra en la lista debe crear el usuario (en la ventana de Agenda - Contactos) de clic en el Botón Recargar e inmediatamente se cargará en la lista el nombre que solicitó.

Ventana con la presentación de los Clientes y Proveedores de la Agenda que cuenta con Contactos.

| Filtrar           |                                                                      |   |
|-------------------|----------------------------------------------------------------------|---|
| Objeto            |                                                                      | Ŀ |
| 🔿 ACUEDUCTO DE E  | BOGOTA / CARLOS MANUEL PEÑA IRAGORRI [Local (3)]                     | F |
| 🔘 AERONAUTICA CI  | IVIL BOGOTA / PINZON MELO ANGEL MARIO [Local (3)]                    |   |
| 🔘 ALCALDIA DE EN\ | VIGADO / SUAREZ OSORIO BAIRON [Nacional (1)]                         |   |
| 🔘 ALCALDIA DE FAC | CATATIVÁ / VARGAS ANGEL LUIS ALBERTO [Nacional (1)]                  |   |
| 🔘 ALCALDIA DE FUN | NZA / JORGE ENRIQUE MACHUCA LOPEZ [Local (3)]                        |   |
| 🔿 ALCALDIA LOCAL  | DE BARRIOS UNIDOS / RODRIGUEZ CRUZ DIANA MARIA [Local (3)]           |   |
| 🔘 ALCALDIA MAYOF  | R BOGOTA SECRETARIA HACIENDA / ANGELA PATRICIA LOZANO [Local (3)]    |   |
| 🔘 ALCALDIA MAYOF  | R BOGOTA SECRETARIA HACIENDA / DAZA G. MARIA EUGENIA [Local (3)]     |   |
| 💿 ALCALDIA MAYOF  | R BOGOTA SECRETARIA HACIENDA / FLOR EMILIA HOYOS PEDRAZA (Local (3)) |   |
| 💿 ALCALDIA MAYOF  | R BOGOTA SECRETARIA HACIENDA / GOMEZ R JUAN CARLOS [Local (3)]       |   |
| 💿 ALCALDIA MAYOF  | R BOGOTA SECRETARIA HACIENDA / HUGO CHAVARRO [Local (3)]             |   |
| 💿 ALCALDIA MAYOF  | R BOGOTA SECRETARIA HACIENDA / JUAN PABLO LOZANO GUARNIZO (Loca      |   |
| 💿 ALCALDIA MAYOF  | R BOGOTA SECRETARIA HACIENDA / LEONARDO ELIECER RODRIGUEZ MAR        |   |
| 🔘 ALCALDIA MAYOF  | R BOGOTA SECRETARIA HACIENDA / MANUEL TIBERIO BOLIVAR OSPINA (Lo     |   |
| 🔘 ALCALDIA MAYOF  | R BOGOTA SECRETARIA HACIENDA / NIÑO RAMIREZ DIEGO FRANCISCO (Lo      |   |
| Recargar          | Aceptar Cancelar                                                     |   |

Superintendencia de Notariado y Registro Calle 26 No. 13 - 49 Int. 201 PBX 57 + (1) 3282121 Bogotá D.C., - Colombia http://www.supernotariado.gov.co correspondencia@supernotariado.gov.co

Página 7 de 27

Código de Formato: DE-SOGI-PR-03-FR-06

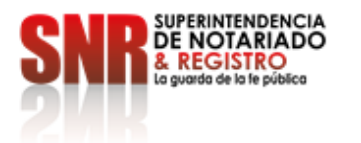

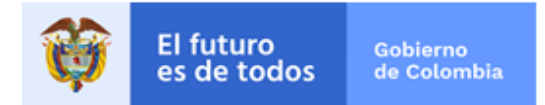

Ventana con la presentación de los Usuarios de la Entidad.

| ORIP / ADMINISTRADOR / CAMILO PINZON [Usuario]     ORIP / ADMINISTRADOR / FERNANDO CASTILLO [Usuario]     ORIP / ADMINISTRADOR / FERNANDO CASTILLO [Usuario]     ORIP / ADMINISTRADOR / Giovanni Rojas Ortiz (Usuario]     ORIP / ADMINISTRADOR / LUIS VARELA [Usuario]     ORIP / ADMINISTRADOR / PATRICIA AREVALO [Usuario]     ORIP / ADMINISTRADOR / PATRICIA AREVALO [Usuario]     ORIP / ADMINISTRADOR / Paula Noreña [Usuario]     ORIP / ADMINISTRADOR / Viviana Willamson [Usuario]     ORIP / ADMINISTRADOR / Viviana Willamson [Usuario]     ORIP / ADMINISTRADOR / Viviana Willamson [Usuario]     ORIP / ADMINISTRADOR / Viviana Willamson [Usuario]     ORIP / ADMINISTRADOR / Viviana Willamson [Usuario]     ORIP / ADMINISTRADOR / VIVIana Willamson [Usuario]     ORIP / ADMINISTRADOR / VIVIARO ANDRES RODRIGUEZ BELTRAN [Usuario]     ORIP / ANTIGUO / LAVARO ANDRES RODRIGUEZ BELTRAN [Usuario]     ORIP / ANTIGUO / CAR YUSTY [Usuario]     ORIP / ANTIGUO / MIGUEL ANGEL GARAY [Usuario]     ORIP / CONFRONTADOR / ANA PRISILA MENDEZ [Usuario]     ORIP / CONFRONTADOR / ANA PRISILA MENDEZ [Usuario]     ORIP / CONFRONTADOR / ANA PRISILA MENDEZ [Usuario] | Objeto                                  |                              | - |
|----------------------------------------------------------------------------------------------------|-----------------------------------------|------------------------------|---|
| ORIP / ADMINISTRADOR / FERNANDO CASTILLO [Usuario]     ORIP / ADMINISTRADOR / Giovanni Rojas Otti [Usuario]     ORIP / ADMINISTRADOR / LUIS VARELA [Usuario]     ORIP / ADMINISTRADOR / PAula Noreña [Usuario]     ORIP / ADMINISTRADOR / Paula Noreña [Usuario]     ORIP / ADMINISTRADOR / Paula Noreña [Usuario]     ORIP / ADMINISTRADOR / Viviana Willamson [Usuario]     ORIP / ADMINISTRADOR / Viviana Willamson [Usuario]     ORIP / ADMINISTRADOR / Viviana Willamson [Usuario]     ORIP / ADMINISTRADOR / Viviana Willamson [Usuario]     ORIP / ADMINISTRADOR / Viviana Willamson [Usuario]     ORIP / ADMINISTRADOR / CELLIA BUITRAGO AREVALO [Usuario]     ORIP / ANTIGUO / ALVARO ANDRES RODRIGUEZ BELTRAN [Usuario]     ORIP / ANTIGUO / ALVARO ANDRES RODRIGUEZ BELTRAN [Usuario]     ORIP / ANTIGUO / MIGUEL ANGEL GARAY [Usuario]     ORIP / CAUDAD / DORA PACHON [Usuario]     ORIP / CONFRONTADOR / ANA PRISILA MENDEZ [Usuario]     ORIP / CONFRONTADOR / ANA PRISILA MENDEZ [Usuario]                                                                                                    | 💿 ORIP / ADMINISTRADOR / CAMILO PINZ    | ON [Usuario]                 |   |
| ORIP / ADMINISTRADOR / Giovanni Rojas Ortiz (Usuario)     ORIP / ADMINISTRADOR / LUIS VARELA (Usuario)     ORIP / ADMINISTRADOR / PAULA AREVALO (Usuario)     ORIP / ADMINISTRADOR / Paula Noreña (Usuario)     ORIP / ADMINISTRADOR / Paula Noreña (Usuario)     ORIP / ADMINISTRADOR / Viviana Willamson (Usuario)     ORIP / ADMINISTRADOR / Viviana Willamson (Usuario)     ORIP / ADMINISTRADOR / Viviana Willamson (Usuario)     ORIP / ADMINISTRADOR / Viviana Willamson (Usuario)     ORIP / ADMINISTRADOR / Viviana Willamson (Usuario)     ORIP / ADMINISTRADOR / Viviana Willamson (Usuario)     ORIP / ANTIGUO / ALVARO ANDRES RODRIGUEZ BELTRAN (Usuario)     ORIP / ANTIGUO / ALVARO ANDRES RODRIGUEZ BELTRAN (Usuario)     ORIP / ANTIGUO / CAR YUSTY (Usuario)     ORIP / ANTIGUO / MIGUEL ANGEL GARAY (Usuario)     ORIP / CAUDAD / DORA PACHON (Usuario)     ORIP / CONFRONTADOR / ANA PRISILA MENDEZ (Usuario)     ORIP / CONFRONTADOR / ANA PRISILA MENDEZ (Usuario)                                                                                                    | 💿 ORIP / ADMINISTRADOR / FERNANDO 1     | CASTILLO (Usuario)           |   |
| ORIP / ADMINISTRADOR / LUIS VARELA [Usuario]       I         ORIP / ADMINISTRADOR / PATRICIA AREVALO [Usuario]       I         ORIP / ADMINISTRADOR / Paula Noreña [Usuario]       I         ORIP / ADMINISTRADOR / Paula Noreña [Usuario]       I         ORIP / ADMINISTRADOR / Viviana Willamson [Usuario]       I         ORIP / ADMINISTRADORCENTRO / diego diaz [Usuario]       I         ORIP / ANTIGUO / ALVARO ANDRES RODRIGUEZ BELTRAN [Usuario]       I         ORIP / ANTIGUO / ALVARO ANDRES RODRIGUEZ BELTRAN [Usuario]       I         ORIP / ANTIGUO / ALVARO ANDRES RODRIGUEZ BELTRAN [Usuario]       I         ORIP / ANTIGUO / ALVARO ANDRES RODRIGUEZ BELTRAN [Usuario]       I         ORIP / ANTIGUO / ALVARO ANDRES RODRIGUEZ BELTRAN [Usuario]       I         ORIP / ANTIGUO / MIGUEL ANGEL GARAY [Usuario]       I         ORIP / CALIDAO / DORA PACHON [Usuario]       I         ORIP / CONFRONTADOR / ANA PRISILA MENDEZ [Usuario]       I         ORIP / CONFRONTADOR / ANA PRISILA MENDEZ [Usuario]       I         ORIP / CONFRONTADOR / ANA PRISILA MENDEZ [Usuario]       I                                                                         | 💮 ORIP / ADMINISTRADOR / Giovanni Roja  | s Ortiz (Usuario)            |   |
| ORIP / ADMINISTRADOR / PATRICIA AREVALO [Usuario]     ORIP / ADMINISTRADOR / Paula Noreña [Usuario]     ORIP / ADMINISTRADOR / Viviana Willamson [Usuario]     ORIP / ADMINISTRADORCENTRO / diego diaz [Usuario]     ORIP / ADMINISTRADORCENTRO / diego diaz [Usuario]     ORIP / ANTIGUO / ALVARO ANDRES RODRIGUEZ BELTRAN [Usuario]     ORIP / ANTIGUO / ALVARO ANDRES RODRIGUEZ BELTRAN [Usuario]     ORIP / ANTIGUO / ALVARO ANDRES RODRIGUEZ BELTRAN [Usuario]     ORIP / ANTIGUO / ALVARO ANDRES RODRIGUEZ BELTRAN [Usuario]     ORIP / ANTIGUO / ALVARO ANDRES RODRIGUEZ BELTRAN [Usuario]     ORIP / ANTIGUO / ALVARO ANDRES RODRIGUEZ BELTRAN [Usuario]     ORIP / ANTIGUO / ALVARO ANDRES RODRIGUEZ BELTRAN [Usuario]     ORIP / CALIDAO / DORA PACHON [Usuario]     ORIP / CALIDAO / DORA PACHON PRISILA MENDEZ [Usuario]     ORIP / CONFRONTADOR / ANA PRISILA MENDEZ [Usuario]                                                                                                    | 🗇 ORIP / ADMINISTRADOR / LUIS VARELA    | (Usuario)                    |   |
| ORIP / ADMINISTRADOR / Paula Noreña [Usuario]     ORIP / ADMINISTRADOR / Viviana Willamson [Usuario]     ORIP / ADMINISTRADORCENTRO / diego diaz [Usuario]     ORIP / ADMINISTRADORCENTRO / diego diaz [Usuario]     ORIP / ANTIGUO / ALVARO ANDRES RODRIGUEZ BELTRAN [Usuario]     ORIP / ANTIGUO / BLANCA CECILIA BUITRAGO AREVALO [Usuario]     ORIP / ANTIGUO / CAR YUSTY [Usuario]     ORIP / ANTIGUO / MIGUEL ANGEL GARAY [Usuario]     ORIP / CALIDAO / DORA PACHON [Usuario]     ORIP / CONFRONTADOR / ANA PRISILA MENDEZ [Usuario]     ORIP / CONFRONTADOR / ANA PRISILA MENDEZ [Usuario]                                                                                                    | ORIP / ADMINISTRADOR / PATRICIA ARI     | EVALO [Usuario]              |   |
| ORIP / ADMINISTRADOR / Viviana Willamson [Usuario] ORIP / ADMINISTRADORCENTRO / diego diaz [Usuario] ORIP / ANTIGUO / ALVARO ANDRES RODRIGUEZ BELTRAN [Usuario] ORIP / ANTIGUO / BLANCA CECLIA BUITRAGO AREVALO [Usuario] ORIP / ANTIGUO / CAR YUSTY [Usuario] ORIP / ANTIGUO / MIGUEL ANGEL GARAY [Usuario] ORIP / CALIDAD / DORA PACHON [Usuario] ORIP / CONFRONTADOR / ANA PRISILA MENDEZ [Usuario] ORIP / CONFRONTADOR / ANA PRISILA MENDEZ [Usuario] ORIP / CONFRONTADOR / ANA PRISILA MENDEZ [Usuario]                                                                                                    | 💮 ORIP / ADMINISTRADOR / Paula Noreña   | [Usuario]                    |   |
| ORIP / ADMINISTRADORCENTRO / diego diaz [Usuario]     ORIP / ANTIGUO / ALVARO ANDRES. RODRIGUEZ BELTRAN [Usuario]     ORIP / ANTIGUO / BLANCA CECILIA. BUITRAGO AREVALO [Usuario]     ORIP / ANTIGUO / CAR YUSTY [Usuario]     ORIP / ANTIGUO / MIGUEL ANGEL GARAY. [Usuario]     ORIP / CALIDAD / DORA PACHON. [Usuario]     ORIP / CONFRONTADOR / ANA PRISILA MENDEZ [Usuario]     ORIP / CONFRONTADOR / ANA PRISILA MENDEZ [Usuario]     ORIP / CONFRONTADOR / ANA CACCELIA. N//O.DE. YANOUEN. [Usuario]                                                                                                    | 🗇 ORIP / ADMINISTRADOR / Viviana Willam | ison (Usuario)               |   |
| ORIP / ANTIGUO / ALVARO ANDRES. RODRIGUEZ BELTRAN [Usuario]     ORIP / ANTIGUO / BLANCA CECILIA. BUITRAGO AREVALO [Usuario]     ORIP / ANTIGUO / CAR YUSTY [Usuario]     ORIP / ANTIGUO / MIGUEL ANGEL GARAY. [Usuario]     ORIP / CALIDAD / DORA PACHON. [Usuario]     ORIP / CONFRONTADOR / ANA PRISILA MENDEZ [Usuario]     ORIP / CONFRONTADOR / ANA PRISILA MENDEZ [Usuario]     ORIP / CONFRONTADOR / ANA CECILIA. N//O.DE. YANOUEN [Usuario]                                                                                                    | ORIP / ADMINISTRADORCENTRO / diego      | o diaz (Usuario)             |   |
| ORIP / ANTIGUO / BLANCA CECILIA. BUITRAGO AREVALO [Usuario] ORIP / ANTIGUO / CAR YUSTY [Usuario] ORIP / ANTIGUO / MIGUEL ANGEL GARAY [Usuario] ORIP / CALIDAD / DORA PACHON [Usuario] ORIP / CONFRONTADOR / ANA PRISILA MENDEZ [Usuario] ORIP / CONFRONTADOR / ANA PRISILA MENDEZ [Usuario] ORIP / CONFRONTADOR / ANA CECILIA. N//O.DE YANOUEN [Usuario]                                                                                                    | ORIP / ANTIGUO / ALVARO ANDRES RC       | DRIGUEZ BELTRAN [Usuario]    |   |
| ORIP / ANTIGUO / CAR YUSTY [Usuario]     ORIP / ANTIGUO / MIGUEL ANGEL GARAY [Usuario]     ORIP / CALIDAD / DORA PACHON [Usuario]     ORIP / CONFRONTADOR / ANA PRISILA MENDEZ [Usuario]     ORIP / CONFRONTADOR / ANA COLECTIA MIZO DE YANOUEN [Usuario]                                                                                                    | 🐑 ORIP / ANTIGUO / BLANCA CECILIA BUI   | TRAGO AREVALO [Usuario]      |   |
| ORIP / ANTIGUO / MIGUEL ANGEL GARAY [Usuario] ORIP / CALIDAD / DORA PACHON [Usuario] ORIP / CONFRONTADOR / ANA PRISILA MENDEZ [Usuario] ORIP / CONFRONTADOR / BLANCA DECILA MIZO DE YANQUEN [Usuario]                                                                                                    | ORIP / ANTIGUO / CAR YUSTY [Usuario]    |                              |   |
| ORIP / CALIDAD / DORA PACHON [Usuario]     ORIP / CONFRONTADOR / ANA PRISILA MENDEZ [Usuario]     ORIP / CONFRONTADOR / ANA PRISILA MENDEZ [Usuario]     ORIP / CONFRONTADOR / BLANCA CECILIA NI/O DE YANOUEN [Usuario]                                                                                                    | 🐑 ORIP / ANTIGUO / MIGUEL ANGEL GARA    | Y [Usuario]                  |   |
| ORIP / CONFRONTADOR / ANA PRISILA MENDEZ [Usuario]     ORIP / CONFRONTADOR / ANA PRISILA MENDEZ [Usuario]                                                                                                    | ORIP / CALIDAD / DORA PACHON [Usuar     | io]                          |   |
| OBIE / CONFRONTADOR / BLANCA CECILA, NI/O DE YANOLIEN (Lisuario)                                                                                                    | ORIP / CONFRONTADOR / ANA PRISILA       | MENDEZ [Usuario]             |   |
| Crouit veetu vertu vertue ereire vive pri tendoria [estatio]                                                                                                    | ORIP / CONFRONTADOR / BLANCA CECI       | LA NI/O DE YANQUEN [Usuario] | - |

Seleccionados los funcionarios y/o Clientes se muestran en la etiqueta de Correo en j. sus respectivos campos.

| De       | NOTARIA 5 / JAIME ARTEAGA [LOCAL (3)]               |         |
|----------|-----------------------------------------------------|---------|
| Para     | DIRECCION DE REGISTRO / FRANK DIAZ LOPEZ [Usuario]  |         |
| Copiar a | DIRECCION DE REGISTRO / MARIA CECILIA SANABRIA OCHO | <b></b> |

k. Los campos que tenga en el extremo un ícono indicando una flecha al dar clic en cada una de ellas se despliega un combo con las diferentes opciones que puede seleccionar.

|      |                     | - |           |                     |    |
|------|---------------------|---|-----------|---------------------|----|
| Via  | .: Sin Selección :. | - | Prioridad | .: Sin Selección :. | Ψ. |
| Tipo | .: Sin Selección :. | * | Estado    | Radicada            | *  |

| Calle 26 No. 13 - 49 Int. 201<br>PBX 57 + (1) 3282121<br>Bogotá D.C., - Colombia<br><u>http://www.supemotariado.gov.co</u> | Página <b>8</b> de <b>27</b> |  |
|----------------------------------------------------------------------------------------------------|------------------------------|--|
| correspondencia@supernotariado.gov.co                                                                                      |                              |  |

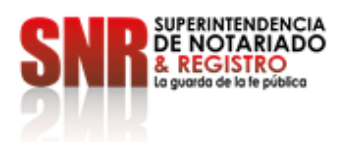

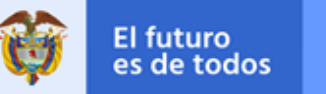

| Via          | .: Sin Selección :.                       | * | Prioridad | .: Sin Selección :. 🔹 🔻     |
|--------------|-------------------------------------------|---|-----------|-----------------------------|
| Tipo         | .: Sin Selección :.<br>Correo Certificado |   | Estado    | Radicada 🔹                  |
| Courier      | Correo Electrónico                        |   | # Guia    |                             |
| Respuesta En | Mensajería Externa                        |   | Fecha     | _/_/                        |
| Descripción  | Personal                                  |   |           | ~                           |
|              | -                                         |   |           |                             |
|              |                                           |   |           |                             |
| Via          | .: Sin Selección :.                       | • | Prioridad | .: Sin Selección :. 🔤 🎽     |
| Tipo         | .: Sin Selección :.                       | Ŧ | Estado    | .: Sin Selección :.<br>Alta |
| Courier      | .: Sin Selección :.                       | Ŧ | #Guia     | Baja<br>Media               |
|              |                                           | _ |           |                             |

I. La primera vez desde que se realizó la instalación de IRIS DOCUMENTAL ASD VERSIÓN SNR o en caso de que haya adicionado un nuevo dispositivo de captura debe darle clic al Botón Seleccionar el Controlador del Dispositivo TWAIN que vaya a utilizar para capturar las imágenes.

| Recibida  | Si/No                    | Interna     | 📃 Si / No  |  |
|-----------|--------------------------|-------------|------------|--|
| Código    | 0000002010               | Referencia  | asdhf      |  |
| Recepción | 22/07/2009 10:57:23 a.m. | Envio       | 22/07/2009 |  |
| Asunto    | DERECHO DE PETICION      | ANDRES PERE | Z          |  |

m. A continuación, se muestra un cuadro con los controladores TWAIN que se encuentren instalados en el equipo, seleccione el Controlador con el que funciona el dispositivo de Captura y presione el botón Seleccionar.

|                                                                                                    | Seleccionar origen                         |                           |                                  |
|----------------------------------------------------------------------------------------------------|--------------------------------------------|---------------------------|----------------------------------|
|                                                                                                    | Orígenes:<br>ColorPage - SF600 1.0         | (32-32)                   | Seleccionar<br>Cancelar          |
| Superintendencia de Nota<br>Calle 26 No. 13 - 49 Int. 201<br>PBX 57 + (1) 3282121<br>Bogotá D.C., - Colombia<br>http://www.supernotariade | riado y Registro<br>Pág<br><u>o.gov.co</u> | ina <b>9</b> de <b>27</b> |                                  |
| correspondencia@supernot                                                                                                    | ariado.gov.co                              |                           |                                  |
| Código de Forma                                                                                                    | to: DE-SOGI-PR-03-FR-06                    | Versión: 01               | Fecha de Elaboración: 06-06-2018 |

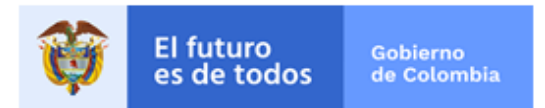

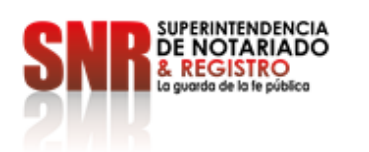

n. La primera vez que se realice la digitalización, se instale un nuevo dispositivo de captura o el funcionario lo desee para cambiar la configuración del dispositivo de captura, debe dar clic en el botón Mostrar u Ocultar Ventana de Captura del Recurso TWAIN.

| Recibida  | 🔽 Si / No           |       | Interna    | 🔄 Si / No  |  |
|-----------|---------------------|-------|------------|------------|--|
| Código    | 0000002010          | [     | Referencia | asdhf      |  |
| Recepción | 22/07/2009 10:57:23 | a.m.  | Envio      | 22/07/2009 |  |
| Asunto    | DERECHO DE PETICI   | ION A | NDRES PERE | Z          |  |

o. Dependiendo del tipo de dispositivo de captura seleccione "CAPTURA SIMPLE" (para utilizar la cama plana del escáner o solo capturar una cara del documento) o seleccione "CAPTURA MÚLTIPLE" (para digitalizar más de una hoja y con mayores opciones de captura del escáner). NOTA IMPORTANTE: El proceso de digitalización se puede realizar inmediatamente ingresa el registro de correspondencia en un proceso aparte.

#### **Captura Simple**

| Recibida  | Si/No                    | Interna    | 🔄 Si / No  |
|-----------|--------------------------|------------|------------|
| Código    | 0000002010               | Referencia | asdhf      |
| Recepción | 22/07/2009 10:57:23 a.m. | Envio      | 22/07/2009 |
| Asunto    | DERECHO DE PETICION A    | NDRES PERE | Z          |

Superintendencia de Notariado y Registro Calle 26 No. 13 - 49 Int. 201 PBX 57 + (1) 3282121 Bogotá D.C., - Colombia <u>http://www.supemotariado.gov.co</u> correspondencia@supemotariado.gov.co

Página 10 de 27

Código de Formato: DE-SOGI-PR-03-FR-06

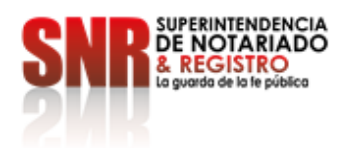

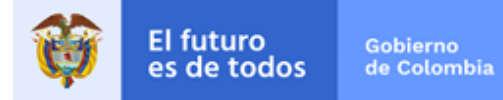

#### Captura Múltiple

| Recibida   | Si/No              |          | Interna    | Si / No    |  |
|------------|--------------------|----------|------------|------------|--|
| Código     | 0000002010         | [0:0]    | Referencia | asdhf      |  |
| Recepción  | 22/07/2009 10:57:  | :23 a.m. | Envio      | 22/07/2009 |  |
| Asunto     | DERECHO DE PE      | TICION A | NDRES PERE | Z          |  |
| Correo Cor | tenido Anotaciones | Auditor  | ia         |            |  |

#### Inmediatamente se visualizan las imágenes que se están escaneando.

p. Habiendo ingresado los datos básicos se activa el Botón "ADICIONAR" del cuadro de adición de registros, al cual debe darle clic. Automáticamente se imprimen la cantidad de etiquetas que se hayan configurado (siempre y cuando se tenga debidamente configurada la impresora de etiquetas en el equipo en el cual se hace la radicación).

| Información Ger | neral                                                | 410                          |            |            |      |
|-----------------|------------------------------------------------------|------------------------------|------------|------------|------|
| Recibida        | Si/No                                                | 18                           | nterna     | Si / No    |      |
| Código          | 0000002010                                           | ] J                          | Referencia | asdhf      |      |
| Recepción [     | 22/07/2009 10:51:56 a.m                              | . 1                          | Envio      | 22/07/2009 |      |
| Asunto          | DERECHO DE PETICIO A                                 | ND                           | RES PEREZ  | 5          |      |
| Correo Conter   | nido Anotaciones Audi                                | toria                        |            |            |      |
|                 |                                                      |                              |            | 100        |      |
| Ue              | NOTARIA 5 / JAIME ARTEAGA [LOCAL (3)]                |                              |            |            | 1    |
| Para            | DESPACHO DEL SUPERINTENDENTE [Unidad Administrativa] |                              |            |            |      |
| Copiar a        | DESPACHO DEL SUPERINTENDENTE / OFICINA DE CONTRO     |                              |            |            | L    |
| Folios          | 1                                                    |                              | Anexos     | 0          |      |
| Via             | CORREO CERTIFICAD                                    | $\overline{T}$               | Prioridad  | ALTA       | 1    |
| Tipo            | ACTA DE APERTURA                                     | $\overline{\mathcal{T}}_{i}$ | Estado     | RADICADA   | 1    |
| Courier         | 724                                                  | 77                           | # Guia     | JH         |      |
| Respuesta Er    | 1 5                                                  |                              | Fecha      | _1_1       |      |
| Descripción     |                                                      |                              |            |            | *    |
|                 |                                                      |                              |            |            | -    |
| Indices         | Nombre                                               |                              | Valor      |            | 1001 |
|                 |                                                      |                              |            |            |      |
|                 |                                                      |                              |            |            |      |
|                 |                                                      |                              |            |            |      |
|                 | L                                                    | _                            |            |            | _    |

Superintendencia de Notariado y Registro Calle 26 No. 13 - 49 Int. 201 PBX 57 + (1) 3282121 Bogotá D.C., - Colombia <u>http://www.supernotariado.gov.co</u> correspondencia@supemotariado.gov.co

Página 11 de 27

Código de Formato: DE-SOGI-PR-03-FR-06

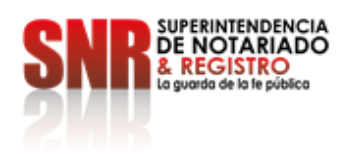

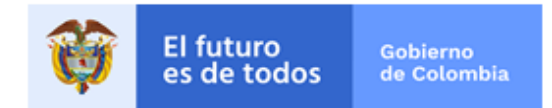

**q.** Inmediatamente quedan en el sistema los datos y son visualizadas en la malla del Preliminar de Registros y una de las columnas de la malla "CONTENIDO" le indica la cantidad de imágenes que posee el registro.

| Adicionar Editar Eliminar  | Buscar Imprimir Configurar E | xporta | ar Est | adísticas I | jecutar Visor      | Ce   | srrar |
|----------------------------|------------------------------|--------|--------|-------------|--------------------|------|-------|
| •<br>Básicas               | Malla                        | 170    |        | Exte        | .▼<br>ndidas       | Sis  | tema  |
| Central De Radicació       | n 936 Registro(s)            |        |        |             |                    |      |       |
| Mueva una Columna Aguí par | a Agrupar                    |        |        |             |                    |      | _     |
|                            | Para                         | Foli   | Anex   | Cont        | Vía de Entreo      | an 1 | Cor   |
| 25 ORIP / ABOGADOS / FR/   | ANKLIN NESTHIEL RODRIGUE     | 1      | 0      | 12          | Correo Personal    | 31   |       |
| 326 ORIP / RADICONSULTAS   | 7 ENNA CARRILLO IBA&EZ [U    | 1      | 13     | 13          | Correo Personal    | 31   |       |
| 27 ORIP / RADICONSULTAS    | 7 ENNA CARRILLO IBA&EZ [U    | 1      | 1      | 15          | Correo Certificado | [1]  | 472   |
| 28 ORIP / ABOGADOS / FR/   | ANKLIN NESTHIEL RODRIGUE     | 1      | 20     | 21          | Correo Personal    | 3]   |       |
| 29 ORIP / RADICONSULTAS    | 7 ENNA CARRILLO IBA&EZ [U    | 1      | 21     | 22          | Correo Personal    | 3]   |       |
| 30 ORIP / ABOGADOS / FR/   | ANKLIN NESTHIEL RODRIGUE     | 1      | 25     | 26          | Correo Certificado | [1]  |       |
| 31 ORIP / RADICONSUL       | TAS / ENNA CARRILLO IB       | 1      | 26     | 27          | Correo Persona     | al   |       |
| 32 ORIP / CONSULTAS / ZU   | ILMA YINETH TARQUINO PER     | 1      | 26     | 29          | Correo Personal    | 3]   |       |
| 33 ORIP / RADICONSULTAS    | S / ENNA_CARRILLO IBA&EZ [U  | 1      | 29     | 30          | Correo Certificado | [1]  |       |
| 334 ORIP / CONSULTA / RAP  | AEL ALVARO RODRIGUEZ ALV     | 1      | 0      | 33          | Correo Personal    | 3]   |       |
| 35 ORIP / RADICONSUL       | TAS / ENNA CARRILLO IB       | 1      | 31     | 33          | Correo Persona     | al   |       |
| GOBIP / ABOGADOS /         | FLSY TEBESA BODBIGH          | 2      | 32     | 59          | Correo Persona     | al   |       |

**r.** Cuando haya terminado la actividad de Radicación de clic en el Botón "**CERRAR**" que se encuentra ubicado en la Barra de Herramientas del Preliminar de Registros.

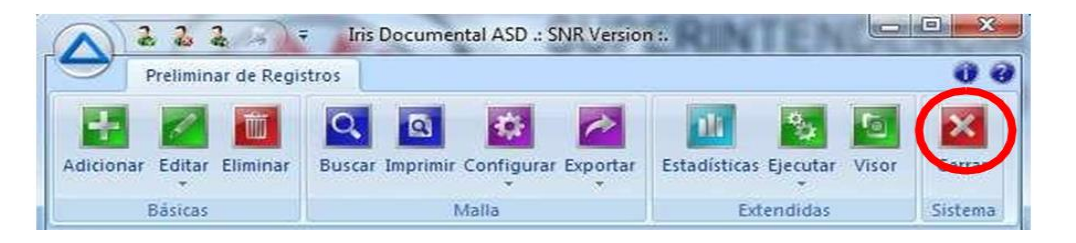

s. Ahora aparece ubicado en la ventana inicial del programa. De clic en el botón "CERRAR SESIÓN". Se recomienda que cada vez que no vaya a utilizar IRIS DOCUMENTAL ASD VERSION SNR Cierre la Sesión para evitar que otro Usuario pueda utilizar su inicio de sesión.

Superintendencia de Notariado y Registro Calle 26 No. 13 - 49 Int. 201 PBX 57 + (1) 3282121 Bogotá D.C., - Colombia <u>http://www.supernotariado.gov.co</u> correspondencia@supernotariado.gov.co

Página 12 de 27

Código de Formato: DE-SOGI-PR-03-FR-06

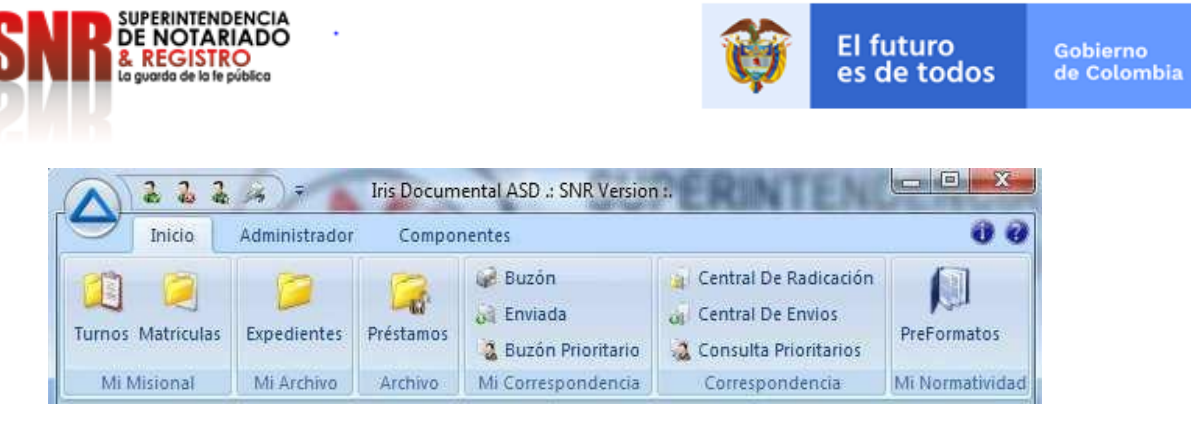

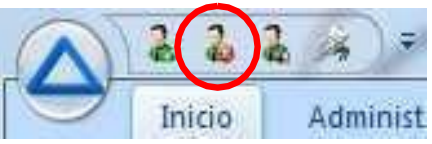

t. Automáticamente todas las opciones de IRIS DOCUMENTAL inactivas, salvo el Botón de Inicio de Sesión y el Botón del Sistema.

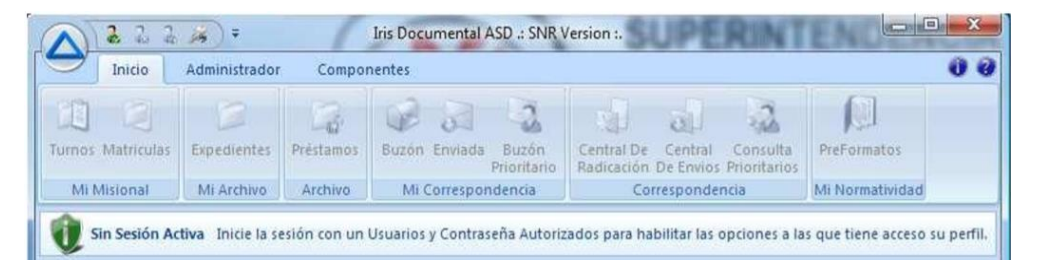

u. De clic en el botón rojo X para cerrar por completo IRIS DOCUMENTAL ASD VERSION SNR o ingrese al Botón del Sistema y de las opciones que se despliegan (que están inactivas en su mayoría) seleccione la última que es el Botón "Cerrar".

| 💫 in       | iciar Sesión         | Alt+I     |    |
|------------|----------------------|-----------|----|
| 2          | ambiar Contraseña    |           |    |
|            | ambiar Contraseña    | de Correo |    |
| <b>.</b> c | onfiguración         |           |    |
| 0          | ertificados Digitale | s         |    |
| 2 A        | dministración        |           | F. |
| В          | usqueda General      |           |    |
| 20 C       | errar Sesión         |           |    |

Superintendencia de Notariado y Registro Calle 26 No. 13 - 49 Int. 201 PBX 57 + (1) 3282121 Bogotá D.C., - Colombia <u>http://www.supernotariado.gov.co</u> correspondencia@supernotariado.gov.co

Página 13 de 27

Código de Formato: DE-SOGI-PR-03-FR-06

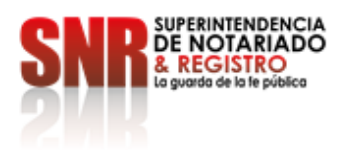

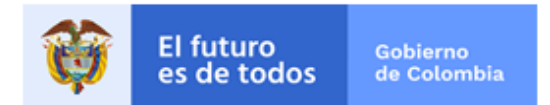

# 5. RADICACIÓN DE CORRESPONDENCIA IE Y EE

A continuación, vamos a mostrar los paso a paso para la radicación del documento en el Iris Documental del IE y EE:

a) Ingresar a la opción ENVIADA.

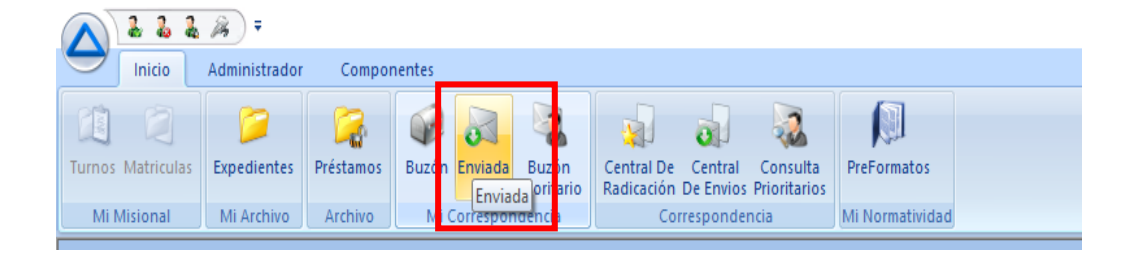

b) Se selecciona la opción de ADICIONAR

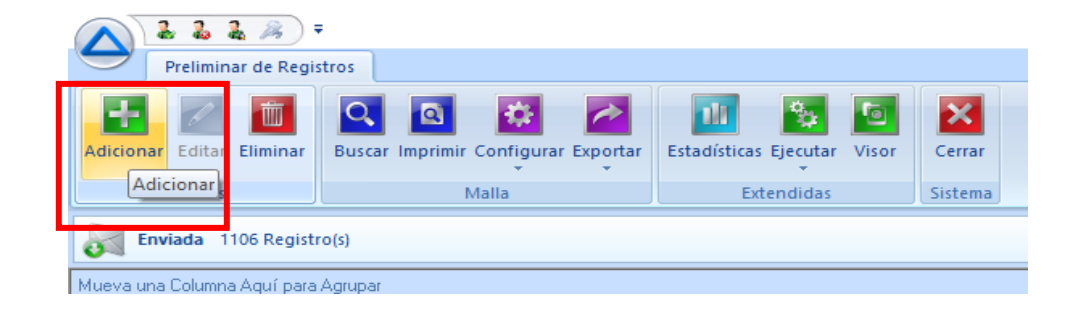

c) Pantallazo de creación de una nueva comunicación.

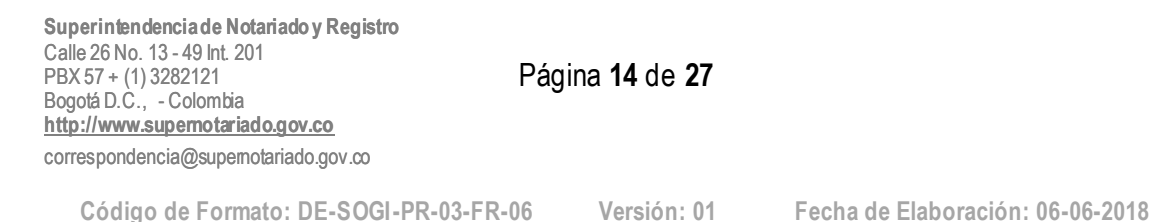

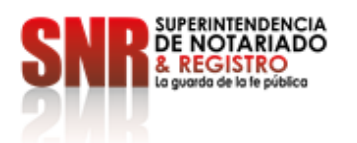

.

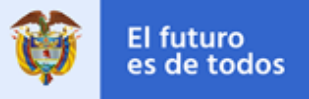

Gobierno de Colombia

| Enviada [Nuevo]                                    |                          |                               |                         |  |  |  |
|----------------------------------------------------|--------------------------|-------------------------------|-------------------------|--|--|--|
| Información Ger                                    | neral                    |                               | ,                       |  |  |  |
| Recibida                                           | Si / No                  | Interna                       | 🗖 Si / Na               |  |  |  |
| Código                                             | SNR2020EE021934 .        | Referencia                    |                         |  |  |  |
| Recepción                                          | 27/05/2020 10:57:12 a. m | n. Envio                      | _/_/                    |  |  |  |
| Asunto                                             |                          |                               |                         |  |  |  |
| Correo Contenido Anotaciones Ubicaciones Auditoria |                          |                               |                         |  |  |  |
|                                                    |                          |                               |                         |  |  |  |
| De                                                 | LUIS ALFREDO PAEZ S      | SEPULVEDA [Us                 | suario]                 |  |  |  |
| Para                                               |                          |                               |                         |  |  |  |
| Copiar a                                           |                          |                               |                         |  |  |  |
| Folios                                             | 0                        | Anexos                        | 0                       |  |  |  |
| Via                                                | .: Sin Selección :.      | <ul> <li>Prioridad</li> </ul> | .: Sin Selección :. 🔹 🔻 |  |  |  |
| Tipo                                               | .: Sin Selección :.      |                               | •                       |  |  |  |
|                                                    |                          |                               |                         |  |  |  |
|                                                    |                          |                               |                         |  |  |  |
| Descripción                                        |                          |                               | ^                       |  |  |  |
|                                                    |                          |                               |                         |  |  |  |
|                                                    |                          |                               | ×                       |  |  |  |
| Indices                                            | Nombre                   | Valor                         |                         |  |  |  |
|                                                    |                          |                               |                         |  |  |  |
|                                                    |                          |                               |                         |  |  |  |
|                                                    |                          |                               |                         |  |  |  |
|                                                    |                          | A states                      | C                       |  |  |  |
|                                                    |                          | Adiciot                       | Lerrar                  |  |  |  |

# d) Se genera un código (IE)

| Enviada [Nue              | evo]                                               |  |  |  |  |  |
|---------------------------|----------------------------------------------------|--|--|--|--|--|
| - Información<br>Recibida | iGeneral<br>Si/NoNi/No                             |  |  |  |  |  |
| Código                    | SNR2020IE010841 Referencia                         |  |  |  |  |  |
| Recepción                 | 27/05/2020 10:57:12 a.m. Envio/_/                  |  |  |  |  |  |
| Asunto                    |                                                    |  |  |  |  |  |
| Correo Co                 | Correo Contenido Anotaciones Ubicaciones Auditoria |  |  |  |  |  |
| De                        | LUIS ALFREDO PAEZ SEPULVEDA [Usuario]              |  |  |  |  |  |
| D                         |                                                    |  |  |  |  |  |

Superintendencia de Notariado y Registro Calle 26 No. 13 - 49 Int. 201 PBX 57 + (1) 3282121 Bogotá D.C., - Colombia <u>http://www.supernotariado.gov.co</u> correspondencia@supernotariado.gov.co

Página 15 de 27

Código de Formato: DE-SOGI-PR-03-FR-06

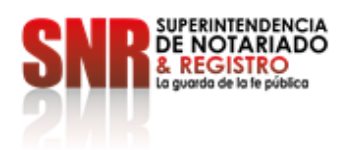

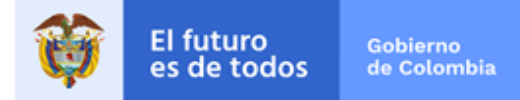

e) Se genera un código (EE)

| Enviada [Nuevo]                                     | 1                                                                                    |  |  |  |  |  |
|-----------------------------------------------------|--------------------------------------------------------------------------------------|--|--|--|--|--|
| - Información Ge<br>Recibida<br>Código<br>Recepción | Si / No         Interna         Si / No           SNR2020EE021934         Referencia |  |  |  |  |  |
| Asunto                                              |                                                                                      |  |  |  |  |  |
| Correo Conte                                        | Correo Contenido Anotaciones Ubicaciones Auditoria                                   |  |  |  |  |  |
| De                                                  | LUIS ALFREDO PAEZ SEPULVEDA [Usuario]                                                |  |  |  |  |  |

f) En el espacio de referencia se ingresa el radicado de ingreso ER o las siglas de la dependencia seguidas del oficio consecutivo.

| - Información Ge<br>Recibida                       | eneral                   | Interna    | Si / No                |  |  |
|----------------------------------------------------|--------------------------|------------|------------------------|--|--|
| necipida                                           |                          | inteina    |                        |  |  |
| Codigo                                             | SNR2020EE021935          | Referencia | radicado o consecutivo |  |  |
| Recepción                                          | 27/05/2020 10:57:12 a.m. | Envio      | _/_/                   |  |  |
| Asunto                                             | ASUNTO                   |            |                        |  |  |
| Correo Contenido Anotaciones Ubicaciones Auditoria |                          |            |                        |  |  |
| De LUIS ALFREDO PAEZ SEPULVEDA [Usuario]           |                          |            |                        |  |  |

 g) Se ingresa el destinatario (PARA) el sistema define automáticamente si son externos (EE) o internos (IE), se digitan los folios los anexos.

| - Información Ge | eneral                   |                |                        |
|------------------|--------------------------|----------------|------------------------|
| Recibida         | SI / No                  | Interna        | 517 No                 |
| Código           | SNR2020EE021935          | Referencia     | radicado o consecutivo |
| Recepción        | 27/05/2020 10:57:12 a.m. | Envio          | _/_/                   |
| Asunto           | ASUNTO                   |                |                        |
| Correo Conte     | enido Anotaciones Ubicac | iones Auditori | ia                     |
| De               | LUIS ALFREDO PAEZ SE     | PULVEDA [Usi   | uario]                 |
| Para             |                          |                |                        |

Superintendencia de Notariado y Registro Calle 26 No. 13 - 49 Int. 201 PBX 57 + (1) 3282121 Bogotá D.C., - Colombia <u>http://www.supernotariado.gov.co</u> correspondencia@supemotariado.gov.co

Página 16 de 27

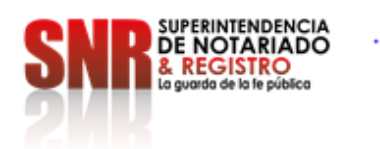

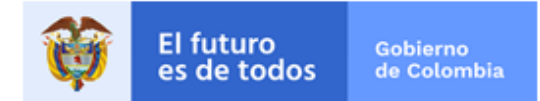

## h) Se selección la vía de envió de la comunicación.

| Código       | SNR2020EE021935 Referencia radicado o consecutivo                                               |
|--------------|-------------------------------------------------------------------------------------------------|
| Recepción    | 27/05/2020 10:57:12 a.m. Envio _/_/                                                             |
| Asunto       | ASUNTO                                                                                          |
| Correo Conte | nido Anotaciones Ubicaciones Auditoria                                                          |
| De           | LUIS ALFREDO PAEZ SEPULVEDA [Usuario]                                                           |
| Para         |                                                                                                 |
| Copiar a     |                                                                                                 |
| Folios       | 0 Anexos 0                                                                                      |
| Via          | 🔀 Prioridad 🛛 :: Sin Selección :. 💌                                                             |
| Tipo         | :: Sin Selección :.                                                                             |
| Descripción  | Correo Electronico<br>Correo Electronico Certificad<br>Correo Simple<br>Personal<br>POSTEXPRESS |
|              | Telefonico<br>Web                                                                               |
| Indices      | Nombre Valor                                                                                    |

#### i) Se selecciona la PRIORIDAD del documento

| Código    | SNR2020EE021935 Referencia radicado o consecutiv   | 0 |
|-----------|----------------------------------------------------|---|
| Recepción | 27/05/2020 10:57:12 a.m. Envio/_/                  |   |
| Asunto    | ASUNTO                                             |   |
| Correo Co | nido Anotaciones Ubicaciones Auditoria             |   |
|           |                                                    |   |
| De        | LUIS ALFREDO PAEZ SEPULVEDA Usuario]               |   |
| Para      |                                                    |   |
| Copiar a  |                                                    |   |
| Folios    | 0 Anexos 0                                         |   |
| Via       | .: Sin Selección :. Priorida 1 :: Sin Selección :. | - |
| Tipo      | :: Sin Selección :.                                |   |
|           | Urgente                                            |   |

Superintendencia de Notariado y Registro Calle 26 No. 13 - 49 Int. 201 PBX 57 + (1) 3282121 Bogotá D.C., - Colombia <u>http://www.supernotariado.gov.co</u> correspondencia@supernotariado.gov.co

Página 17 de 27

Código de Formato: DE-SOGI-PR-03-FR-06

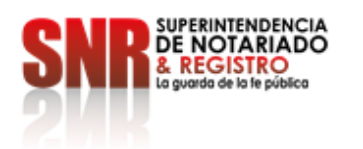

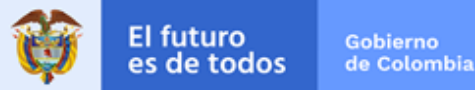

Se selecciona el TIPO de documento. j)

| Via         | .: Sin Selección :. 🔹 Prioridad :: Sin Selección :.                                                                                                    | * |  |
|-------------|----------------------------------------------------------------------------------------------------|---|--|
| Tipo        | .: Sin Selección :.                                                                                                    | - |  |
| Descripción | :: Sin Selección :.<br>Accion Popular<br>Acta<br>Acta apertura recibo de ofertas<br>Acta de apertura de uma<br>Acta de audiencia de secuestro<br>Acta de audiencia pública<br>Acta de Celebración audiencia<br>Acta de finalización |   |  |
| Indices     | Acta de inicio                                                                                                    | × |  |

k) Tan pronto se ingresen todos los datos se da actualizar al radicado (los tres puntos al lado del Código) y se selecciona adicionar.

| Enviada [Nuevo] |                          |                               |                        |  |
|-----------------|--------------------------|-------------------------------|------------------------|--|
| Información Ge  | neral                    |                               |                        |  |
| Recibida        | Si / No                  | Interna                       | 🖻 Si / No              |  |
| Código          | SNR2020EE021935          | Referencia                    | radicado o consecutivo |  |
| Recepción       | 27/05/2020 10:57:12 a.m. | Envio                         | 27/05/2020             |  |
| Asunto          | ASUNTO                   |                               |                        |  |
| Correo Conte    | nido Anotaciones Ubicac  | iones Auditori                | a                      |  |
|                 |                          |                               |                        |  |
| De              | LUIS ALFREDO PAEZ SE     | PULVEDA (Usu                  | iario]                 |  |
| Para            | CONSORCIO CONTRUT        | OR POB / COM                  | ISORCIO CONTRUTOR      |  |
| Copiar a        |                          |                               |                        |  |
| Folios          | 1                        | Anexos                        | 1                      |  |
| Via             | Correo Electronico       | <ul> <li>Prioridad</li> </ul> | Alta 🔹                 |  |
| Tipo            | Oficios                  |                               |                        |  |
|                 |                          |                               |                        |  |
|                 |                          | Adicion                       | ar Cerrar              |  |
|                 |                          |                               |                        |  |

Superintendencia de Notariado y Registro Calle 26 No. 13 - 49 Int. 201 PBX 57 + (1) 3282121 Bogotá D.C., - Colombia http://www.supernotariado.gov.co correspondencia@supernotariado.gov.co

Página 18 de 27

Código de Formato: DE-SOGI-PR-03-FR-06

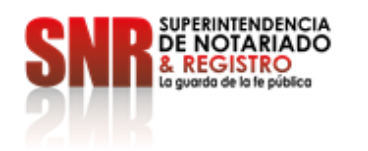

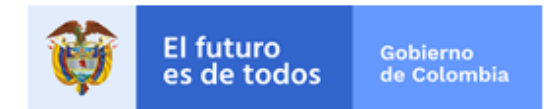

I) Para cargar la imagen del documento de salida (IE o EE) se ingresa a la opción de CENTRAL DE ENVÍOS.

| Inicio           | Administrador      | Compo     | nentes                             |                                                                  |             |  |
|------------------|--------------------|-----------|------------------------------------|------------------------------------------------------------------|-------------|--|
| urnos Matriculas | <b>Expedientes</b> | Préstamos | Buzón Enviada Buzón<br>Prioritario | Central De Central Consulta<br>Radicac on De Envios Provintarios | PreFormatos |  |
| Mi Misional      | Mi Archivo         | Archivo   | Mi Correspondencia                 | Correspon Central De En                                          | vios        |  |

m) Se ingresa a la opción de EDITAR.

٠

|                                                     | Ŧ                                   |                             |              |
|-----------------------------------------------------|-------------------------------------|-----------------------------|--------------|
| Preliminar de Regi                                  | stros                               |                             |              |
| Adicionar Edite litar hinar                         | Ruscar Imprimir Configurar Exportar | Estadísticas Ejecutar Visor | Cerrar       |
| Básica                                              | Malla                               | Extendidas                  | Sistema      |
| Central De Envios 10<br>Mueva una Columna Aquí para | 0000 Registro(s)<br>Agrupar         |                             |              |
| Estado Interna Priorio                              | d Tipo Documental                   | Codigo                      | Referencia   |
| Enviada 🗌 Alta                                      | Tutela S                            | NR2020EE02 CONTESTAC        | IÓN TUTELA ( |
| 2 Radicada 🗌 Alta                                   | PQRS S                              | NR2020EE021939 SNR2020ER03  | 1259 F       |
| 3 Badicada 🔲 Alta                                   | POBS                                | NB2020EE021938 SNB2020EB02  | 5944 F       |

n) Se selecciona la pestaña de CONTENIDO.

| espondencia                                       | a [Editando]                                  |                                           |                   |  |  |
|---------------------------------------------------|-----------------------------------------------|-------------------------------------------|-------------------|--|--|
| formación Ge                                      | neral                                         |                                           |                   |  |  |
| ecibida                                           | 🔤 Si / No                                     | Interna                                   | V Si / No         |  |  |
| idigo                                             | SNR2020IE010842                               | Referencia                                | CORREO ELECTRONIC |  |  |
| scepción                                          | 27/05/2020 11:05:13 a.m.                      | Envio                                     | 27/05/2020        |  |  |
| unto                                              | RESPUESTA                                     |                                           |                   |  |  |
| orreo Contenido Anotaciones Ubicaciones Auditoria |                                               |                                           |                   |  |  |
| De                                                | LUIS ALEJANDRO ROSAF                          | LUIS ALEJANDRO ROSARIO MARTINEZ [USUARIO] |                   |  |  |
| Para                                              | CATALINA BECERRA CAR                          | CATALINA BECERRA CARREÑO /                |                   |  |  |
| Copiar a                                          |                                               |                                           |                   |  |  |
| Folios                                            | 1                                             | Anexos                                    | 1                 |  |  |
| Via                                               | Correo Electronico 🔹                          | Prioridad                                 | Alta 👻            |  |  |
| Тіро                                              | Oficio de respuesta                           |                                           |                   |  |  |
| Courier                                           | .: Sin Selección :. 🔹                         | # Guia                                    |                   |  |  |
| Peso                                              | 0                                             | Valor                                     | 0                 |  |  |
| Descripción                                       | RESPUESTA : se da respuesta a lo solicitado - |                                           |                   |  |  |

Superintendencia de Notariado y Registro Calle 26 No. 13 - 49 Int. 201 PBX 57 + (1) 3282121 Bogotá D.C., - Colombia http://www.supernotariado.gov.co correspondencia@supernotariado.gov.co

Página 19 de 27

Código de Formato: DE-SOGI-PR-03-FR-06 Versión: 01

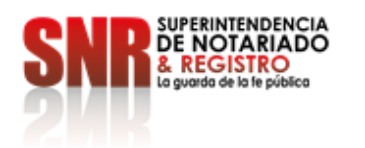

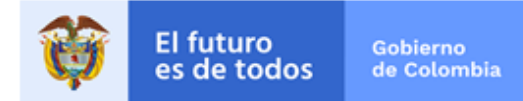

# o) Se selecciona la opción de DIGITALIZACIÓN.

٠

| Correspondencia [Editando]  |                                        |                |                   |  |
|-----------------------------|----------------------------------------|----------------|-------------------|--|
| - Información G<br>Recibida | eneral<br>C Si/No                      | Interna        | Si / Na           |  |
| Código                      | SNR2020IE010842                        | Referencia     | CORREO ELECTRONIC |  |
| Recepción                   | 27/05/2020 11:05:13 a.m.               | Envio          | 27/05/2020        |  |
| Asunto                      | RESPUESTA                              |                |                   |  |
| Correo Cont                 | enido Anotaciones Ubicac<br>Beferencia | iones Auditori | a                 |  |
| b 🕵 🤅                       | 💫 🖳 Ajustar Ancho 🕝                    | -              |                   |  |
|                             |                                        |                |                   |  |

#### p) Se graban los cambios.

| Correspondenci                                                                                                    | ia [Editando]                                                                                                    |                                                                                                    |                |                                                                      |            |
|----------------------------------------------------------------------------------------------------|----------------------------------------------------------------------------------------------------|----------------------------------------------------------------------------------------------------|----------------|----------------------------------------------------------------------|------------|
|                                                                                                    |                                                                                                    |                                                                                                    |                |                                                                      |            |
| Recibida                                                                                                    | eneral<br>Si/No                                                                                                    |                                                                                                    | Interna        | 🔽 Si / No                                                            |            |
| Código                                                                                                    | SNR2020IE0108                                                                                                    | 42                                                                                                    | Referencia     | CORREO                                                               | ELECTRONIC |
| Recepción                                                                                                    | 27/05/2020 11:0                                                                                                    | 5:13 a.m.                                                                                                    | Envio          | 27/05/202                                                            | 20         |
| Asunto                                                                                                    | RESPUESTA                                                                                                    |                                                                                                    |                |                                                                      |            |
| Correo Conte                                                                                                    | enido Anotacione                                                                                                    | s Ubicaci                                                                                                    | ones Auditoria | 3                                                                    |            |
|                                                                                                    |                                                                                                    |                                                                                                    |                |                                                                      |            |
|                                                                                                    | Beferencia                                                                                                    | <b>1</b>                                                                                                    | <b>~</b>       |                                                                      |            |
|                                                                                                    | nelelencia                                                                                                    |                                                                                                    |                |                                                                      |            |
| \$1 <u>0</u>                                                                                                    | I R                                                                                                    | a burea                                                                                                    | il ac M        |                                                                      |            |
| 1.0                                                                                                    |                                                                                                    |                                                                                                    |                |                                                                      |            |
|                                                                                                    | A DESCRIPTION OF A DESCRIPTION OF A DESC | and a stream                                                                                                    |                | 10                                                                   |            |
| and a second second sec                                                                                                    | A ANY ANALYSIS AND ANALYSIS AND ANALYSIS ANALYSIS AND ANALYSIS AND ANALYSIS ANALYSIS ANALYSIS ANALYSIS ANALYSIS ANALYSIS ANALYSIS ANALYSIS ANALYSIS  | North Control of Control of Contr |                | 1.000<br>1.000<br>1.000<br>1.000<br>1.000<br>1.000<br>1.000<br>1.000 |            |
|                                                                                                    |                                                                                                    |                                                                                                    |                |                                                                      |            |
|                                                                                                    |                                                                                                    | -                                                                                                    |                |                                                                      |            |
| No. 100<br>No. 100<br>No. 10 | Image: Control of the second second                        | Normalica<br>Research Information Research Information<br>Information<br>Research Information<br>Information<br>Information                                                                                                    |                | 8.2 M                                                                |            |
| 10.00                                                                                                    |                                                                                                    | CONTRACTOR OF                                                                                                    |                | 000                                                                  |            |
|                                                                                                    |                                                                                                    |                                                                                                    |                |                                                                      |            |
| -                                                                                                    | una da da 1815                                                                                                    |                                                                                                    |                |                                                                      | Y          |
|                                                                                                    |                                                                                                    |                                                                                                    |                |                                                                      |            |
|                                                                                                    |                                                                                                    |                                                                                                    | Grabar Can     | nbios                                                                | Cerrar     |

Superintendencia de Notariado y Registro Calle 26 No. 13 - 49 Int. 201 PBX 57 + (1) 3282121 Bogotá D.C., - Colombia <u>http://www.supernotariado.gov.co</u> correspondencia@supernotariado.gov.co

Página 20 de 27

Código de Formato: DE-SOGI-PR-03-FR-06

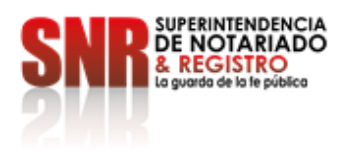

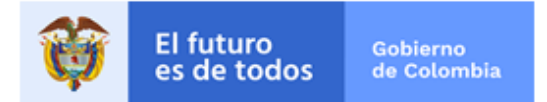

#### 6. RESPUESTA BUZON

A continuación, vamos a mostrar los paso a paso para la respuesta en el buzón en el lris Documental:

#### a) Ingresar a la opción Buzón

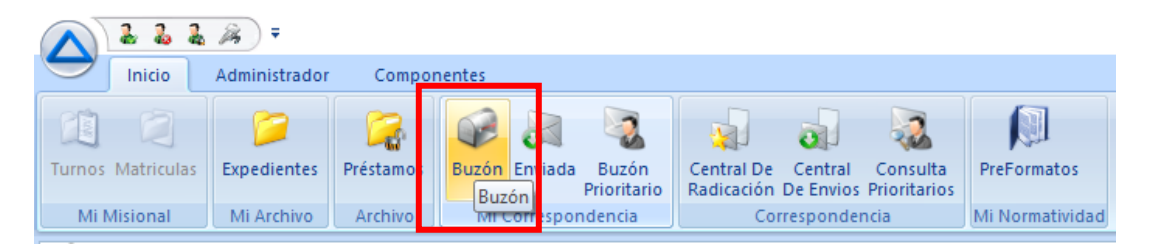

**b)** En la opción de buzón se encuentra la opción de Ejecutar, esta opción nos permite responder la comunicación que ingresa (ER) nos permite reasignarla o generar una comunicación interna (IE) basada en una comunicación que ingresa (ER).

| ▲ 2 2 2 3 3 =                                                              |                                                           | Iris Documental ASD .: Versi |
|----------------------------------------------------------------------------|-----------------------------------------------------------|------------------------------|
| Preliminar de Registros                                                    |                                                           |                              |
| 🗄 🖉 🛅 🔍 💁 🛃 🛄                                                              | S S                                                       |                              |
| Adicionar Editar Eliminar Buscar Imprimir Configurar Exportar Estadísti as | Ejecutar Visor Cerrar                                     |                              |
| Básicas Malla                                                              | Responder                                                 |                              |
| Buzón 113 Registro(s)                                                      | Reasignar                                                 |                              |
|                                                                            | Generar Correspondencia Interna Basada en Registro Actual |                              |
| Mueva una Columna Aquí para Agrupar                                        | Crear un Expediente con Base en el Registro Actual        |                              |
| Estado Interna Priorid Tipo Documental Codigo                              |                                                           | Fecha En                     |
| 32 Reasignada 🗌 Alta Solicitud SNR2020ER030206 SDT -                       | Preliminar de Histórico de Correspondencia                | 20/05/2020 20/0              |
| 33 Reasignada 🔲 Alta Oficios SNR2020ER030025 SDT-27001-3                   | 1-21-001-2020-00017-00 SOLICITUD                          | 19/05/2020 19/0              |
|                                                                            |                                                           |                              |

c) En la primera opción de responder nos permite contestar directamente a la persona o entidad que radico el documento, el sistema toma genera un EE y lo relaciona con el ER.

Se ingresan los mismos datos como fecha, folios, anexos, vía, prioridad y Tipología de documento.

Se actualiza el código (EE) y se adiciona así se genera una respuesta la radicado de ingreso (ER) y se después se digitaliza de manera normal.

Superintendencia de Notariado y Registro Calle 26 No. 13 - 49 Int. 201 PBX 57 + (1) 3282121 Bogotá D.C., - Colombia http://www.supernotariado.gov.co correspondencia@supernotariado.gov.co

Página 21 de 27

Código de Formato: DE-SOGI-PR-03-FR-06

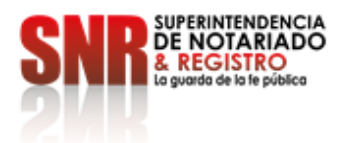

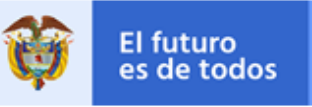

| nviada [Nuevo]                                     | ]                                                  |  |  |  |
|----------------------------------------------------|----------------------------------------------------|--|--|--|
| -Información Ge<br>Recibida                        | eneral Si/No Interna Si/No                         |  |  |  |
| Código                                             | SNR2020EE022194 Referencia SNR2020ER019210         |  |  |  |
| Recepción                                          | 28/05/2020 11:39:16 a.m. Envio _/_/_               |  |  |  |
| Asunto                                             | Int Re: SOLICITUD                                  |  |  |  |
| Correo Contenido Anotaciones Ubicaciones Auditoria |                                                    |  |  |  |
| De                                                 | LUIS ALFREDO PAEZ SEPULVEDA [Usuario]              |  |  |  |
| Para                                               | PERSONA NATURAL / CESAR MORENO FLORIAN (LOCAL (1)) |  |  |  |
| Copiar a                                           |                                                    |  |  |  |
| Folios                                             | 0 Anexos 0                                         |  |  |  |
| Via                                                | .: Sin Selección :                                 |  |  |  |
| Tipo                                               | : Sin Selección :. 🔹                               |  |  |  |
|                                                    |                                                    |  |  |  |
|                                                    |                                                    |  |  |  |
| Descripción                                        | ^                                                  |  |  |  |
|                                                    |                                                    |  |  |  |
|                                                    |                                                    |  |  |  |
| Indices                                            | Nombre Valor                                       |  |  |  |
|                                                    |                                                    |  |  |  |
|                                                    |                                                    |  |  |  |
|                                                    |                                                    |  |  |  |
|                                                    | Adicionar                                          |  |  |  |
|                                                    |                                                    |  |  |  |

d) La segunda opción nos permite reasignar una comunicación que ingresa (ER) a otro funcionario de la SNR o de la ORIP.

Se debe selecciona el cuadro que contiene tres puntos se habilitan los funcionarios, se selecciona al que se le va a enviar el documento, en El cuadro de blanco se realiza las observaciones pertinentes y se da seleccionar el botón de REASIGNAR.

|   | Reasignación de Corr | espondencia                   |                                   |        |
|---|----------------------|-------------------------------|-----------------------------------|--------|
|   | Hadicado             | De                            | Asunto                            |        |
|   | SNR2020ER0192        | 10 PERSONA NATURAL 7          | SOLICITUD                         |        |
|   |                      |                               |                                   |        |
|   | ⊂Qué desea hacer?-   |                               |                                   |        |
| - | 💿 Regresarla a Ce    | entral de Radicación para que | la reasignen                      |        |
|   | 💌 Conozco quien      | debe atender esta correspond  | encia y la quiero reasignar ahora |        |
|   | Reasignar a          |                               |                                   | ······ |
|   |                      |                               |                                   | L.m.   |
|   | Motivo por el cual s | e hace la reasignación        |                                   | L      |
|   | Motivo por el cual s | e hace la reasignación        |                                   |        |
|   | Motivo por el cual s | se hace la reasignación       |                                   |        |
|   | Motivo por el cual s | se hace la reasignación       |                                   |        |

Superintendencia de Notariado y Registro Calle 26 No. 13 - 49 Int. 201 PBX 57 + (1) 3282121 Bogotá D.C., - Colombia <u>http://www.supernotariado.gov.co</u> correspondencia@supemotariado.gov.co

Página 22 de 27

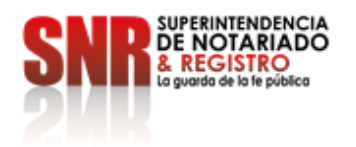

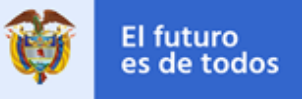

|                         | 19/05/202                     | 0 19/05/2020-10:12:15-a.m. JH   | ON FREDY GUNZALEZ      |
|-------------------------|-------------------------------|---------------------------------|------------------------|
| 5N JUD Reasignación     | n de Correspondencia          |                                 | ZALE2                  |
|                         |                               |                                 | IZALEZ                 |
| Filtrar                 |                               |                                 |                        |
| Obieto                  |                               |                                 |                        |
|                         | N BIENES MUEBLES E INMUEBLES  | S Y SEGURO / ABMIS (Depender    | ncial                  |
| OADMINISTRACION         | N BIENES MUEBLES E INMUEBLES  | S Y SEGURO (Unidad Administrati | val                    |
| <b>OASISTENCIA TECI</b> | NICA IGRUPO1                  | •                               |                        |
| O CONTRATOS [GR         | UP0]                          |                                 |                        |
| ODC / COORDINAC         | ION DIRECCION DE CONTRATACI   | ON / LEONEL EDGARDO RIVER       | IOS DIAZ [Us           |
| ODC / IMPRESION         | DIRECCION CONTRATACION / CA   | MILA LUCIA MONTES BALLEST       | 'AS [Usuario]          |
| ODC / IMPRESION         | DIRECCION CONTRATACION / EZ   | EQUIEL BARRERA SIZA (Usuari     | o]                     |
| ODC / IMPRESION         | DIRECCION CONTRATACION / HE   | IDY MARCELA CAMACHO SAAV        | EDRA [Usuario]         |
| ODC / IMPRESION         | DIRECCION CONTRATACION / HIL  | BERT GUILLERMO HERRERA          | BEJARANO [U            |
| ODC / IMPRESION         | DIRECCION CONTRATACION / JH   | ON FREDY PAEZ GONZALEZ (U       | suario]                |
| ODC / IMPRESION         | DIRECCION CONTRATACION / JU/  | AN CAMILO BELTRAN GARCIA (      | Usuario]               |
| ODC / IMPRESION         | DIRECCION CONTRATACION / RO   | IBERTO ORLANDO SALCEDO B        | ALAGUERA [             |
| ODC / OPE / ALBA        | LUCIA GOMEZ GOMEZ [Usuario]   |                                 |                        |
| ODC / OPE / CATA        | LINA VASQUEZ BARRERO (Usuario | p]                              |                        |
| ODC / OPE / EDUA        | RDO ANTONIO CARRIAZO CALDE    | RON [Usuario]                   |                        |
| Recargar                |                               | Aceptar                         | Cancelar               |
|                         |                               | Reasignar Ca                    | ancelar ZALE2<br>ZALE2 |

e) La tercera opción es la de generar una comunicación interna (IE) basada en una comunicación que ingresa (ER), con esta esta opción permite enviar una comunicación recibida (ER) para otra dependencia por medio de una comunicación interna (IE) teniendo trazabilidad de la misma por medio de un oficio, en esta opción el sistema relaciona el IE con el ER se ingresan los mismos datos como lo son fecha, para (funcionario), folios, anexos, vía, prioridad, tipología y por último se actualiza el código y se selecciona el botón ADICIONAR.

| Recibida               | eneral<br>Si/No Intern         | na 📝 Si/No                 |
|------------------------|--------------------------------|----------------------------|
| Código                 | SNR2020E010873 Refer           | encia SNR2020ER019210      |
| Recepción              | 28/05/2020 11:46:31 a.m. Envio | _/_/                       |
| Asunto                 | Int Re: SOLICITUD              |                            |
| Correo Cont            | enido Anotaciones Ubicaciones  | Auditoria                  |
| De                     | LUIS ALFREDO PAEZ SEPULVE      | EDA [Usuario]              |
| Para                   |                                |                            |
| Copiar a               |                                |                            |
| Folios                 | 0 Ane                          | exos 0                     |
| Via                    | .: Sin Selección :. 🔹 Pric     | oridad .: Sin Selección :. |
| Tipo                   | .: Sin Selección :.            |                            |
|                        |                                |                            |
| Descripción            |                                | ~                          |
| Descripción<br>Indices | Nombre V4                      | alor                       |
| Descripción<br>Indices | Nombre V                       | alor                       |

Superintendencia de Notariado y Registro Calle 26 No. 13 - 49 Int. 201 PBX 57 + (1) 3282121 Bogotá D.C., - Colombia <u>http://www.supernotariado.gov.co</u> correspondencia@supemotariado.gov.co

Página 23 de 27

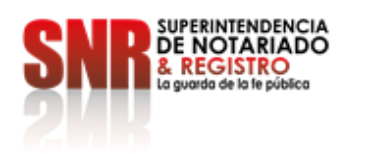

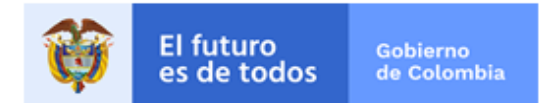

- 7. BÚSQUEDA GENERAL EN EL BUZÓN IRIS DOCUMENTAL.
  - a) Para una búsqueda de comunicaciones se ingresa a la opción de BÚSQUEDA GENERAL.

| ▲ 2 2 2           | 🥦 ) <del>-</del> |              |        |           |                      |                          |                      |                          |                |
|-------------------|------------------|--------------|--------|-----------|----------------------|--------------------------|----------------------|--------------------------|----------------|
| Inicio            | Ad Búsqueda G    | General moor | nentes |           |                      |                          |                      |                          |                |
|                   | 2                |              |        |           |                      |                          |                      | 2                        |                |
| Turnos Matriculas | Expedientes      | Préstamos    | Buzón  | Enviada   | Buzón<br>Prioritario | Central De<br>Radicación | Central<br>De Envios | Consulta<br>Prioritarios | PreFormatos    |
| Mi Misional       | Mi Archivo       | Archivo      | Mi C   | Correspor | ndencia              | Col                      | rresponde            | ncia                     | Mi Normativida |

b) Se ingresa a la pestaña POR CAMPOS.

| Por Indices Por Campos |    | Mueva una Columna Aquí para Agrupar |      |        |                |  |  |  |  |
|------------------------|----|-------------------------------------|------|--------|----------------|--|--|--|--|
|                        |    | Acceso                              | Tipo | Estado | TRD/Serie/Ti 9 |  |  |  |  |
| Buscar En              |    |                                     |      |        |                |  |  |  |  |
| Turnos                 | -  |                                     |      |        |                |  |  |  |  |
|                        |    |                                     |      |        |                |  |  |  |  |
| Por Campo              |    |                                     |      |        |                |  |  |  |  |
| Codigo                 | *  |                                     |      |        |                |  |  |  |  |
| Con Operador           |    |                                     |      |        |                |  |  |  |  |
| Contiene               | *  |                                     |      |        |                |  |  |  |  |
| Y Valor                |    |                                     |      |        |                |  |  |  |  |
|                        |    |                                     |      |        |                |  |  |  |  |
| Realizar Búsque        | da |                                     |      |        |                |  |  |  |  |

c) El sistema genera las opciones de BUSCAR EN, POR CAMPO, CON OPERADOR, Y VALOR

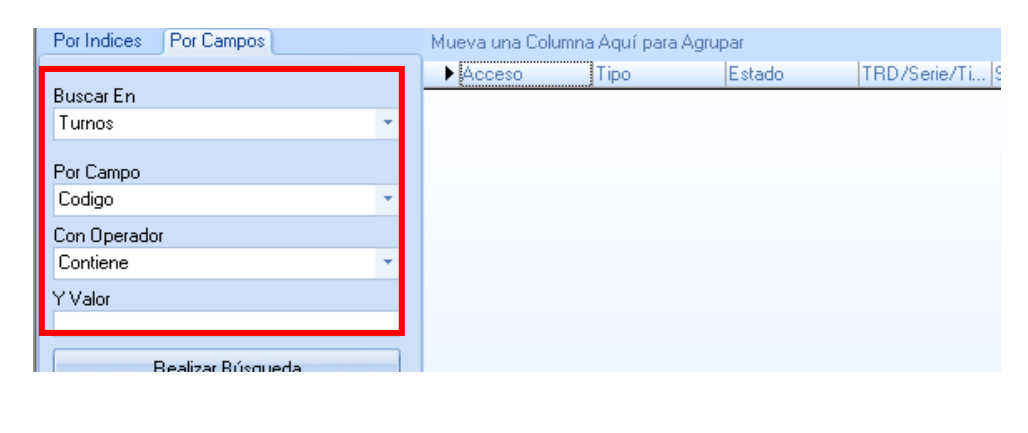

Superintendencia de Notariado y Registro Calle 26 No. 13 - 49 Int. 201 PBX 57 + (1) 3282121 Bogotá D.C., - Colombia <u>http://www.supernotariado.gov.co</u> correspondencia@supemotariado.gov.co

Página 24 de 27

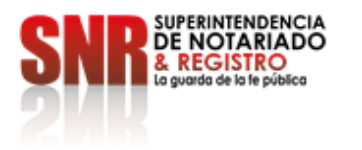

٠

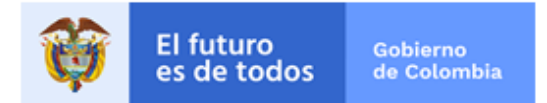

d) La primera opción de BUSCAR EN, SE SELECCIONA CORRESPONDENCIA, LA TERCERA OPCIÓN DE DEJA EN CONTIENE

| JP-79                  |                 |               |         |                                           |
|------------------------|-----------------|---------------|---------|-------------------------------------------|
| Por Indices Por Campos | Mueva una Colui | mna Aquí para | Agrupar |                                           |
|                        | Acceso          | Tipo          | Estado  | TRD/Serie/Ti SubSerie/Padre Codigo/Indice |
| Buscar En              |                 |               |         |                                           |
| Correspondencia 🔹      |                 |               |         |                                           |
|                        |                 |               |         |                                           |
| Por Campo              |                 |               |         |                                           |
| Referencia 👻           |                 |               |         |                                           |
| Lon Uperador           |                 |               |         |                                           |
| Contiene 👻             |                 |               |         |                                           |
| YValor                 |                 |               |         |                                           |
|                        |                 |               |         |                                           |
| Realizar Búsqueda      |                 |               |         |                                           |

e) La segunda Opción nos permite buscar por REFRENCIA, RADICADO y ASUNTO, se puede seleccionar la opción que más le convenga.

| ▲ 2 2 2 3 7                                            |                     |
|--------------------------------------------------------|---------------------|
| Búsqueda                                               |                     |
|                                                        | -                   |
| Consultar Editar Editar Editar<br>Indices Seguridad Co | Editar I<br>ntenido |
| Registro                                               |                     |
| Busqueda General Sin Resultado                         | s                   |
| Por Indices Por Campos                                 | Muev                |
| Duran Fr                                               | ► Ac                |
| Correspondencia                                        | 1                   |
| Por Campo                                              | 1                   |
| Referencia                                             |                     |
| Referencia                                             |                     |
| Asunto                                                 |                     |
| YVdo                                                   |                     |
|                                                        |                     |
| Realizar Búsqueda                                      |                     |
|                                                        |                     |

Superintendencia de Notariado y Registro Calle 26 No. 13 - 49 Int. 201 PBX 57 + (1) 3282121 Bogotá D.C., - Colombia http://www.supernotariado.gov.co correspondencia@supemotariado.gov.co

Página 25 de 27

Código de Formato: DE-SOGI-PR-03-FR-06 Versión: 01

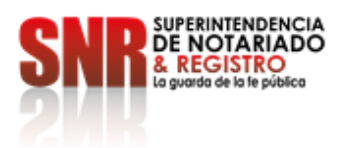

.

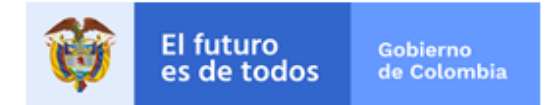

f) Se pueden realizar búsquedas de todas las comunicaciones que se ha tramitado por el sistema (ER), (EE), (IE).

| ▲ 2 2 3 ∓                                                                                                    |                                                                                                    |                                                                                                    |                                                                                                    |                                                                                                    |                    |                                                                                                    |                                                                                                    |                                                                                                    |                                                                                                    | Iris Documental                                                                                                    | ASD .: Versio                                                                                                    | on SNR:.                                                                                                    |                                                                                                    |                                                                                                    |          |
|----------------------------------------------------------------------------------------------------|----------------------------------------------------------------------------------------------------|----------------------------------------------------------------------------------------------------|----------------------------------------------------------------------------------------------------|----------------------------------------------------------------------------------------------------|--------------------|----------------------------------------------------------------------------------------------------|----------------------------------------------------------------------------------------------------|----------------------------------------------------------------------------------------------------|----------------------------------------------------------------------------------------------------|----------------------------------------------------------------------------------------------------|----------------------------------------------------------------------------------------------------|----------------------------------------------------------------------------------------------------|----------------------------------------------------------------------------------------------------|----------------------------------------------------------------------------------------------------|----------|
| Búsqueda                                                                                                    |                                                                                                    |                                                                                                    |                                                                                                    |                                                                                                    |                    |                                                                                                    |                                                                                                    |                                                                                                    |                                                                                                    |                                                                                                    |                                                                                                    |                                                                                                    |                                                                                                    |                                                                                                    |          |
|                                                                                                    |                                                                                                    | oth                                                                                                    |                                                                                                    |                                                                                                    |                    |                                                                                                    |                                                                                                    |                                                                                                    |                                                                                                    |                                                                                                    |                                                                                                    |                                                                                                    |                                                                                                    |                                                                                                    |          |
|                                                                                                    |                                                                                                    |                                                                                                    | - 🔍 👔                                                                                                    | 9                                                                                                    | 0                  | 90E                                                                                                    |                                                                                                    | ×                                                                                                    |                                                                                                    |                                                                                                    |                                                                                                    |                                                                                                    |                                                                                                    |                                                                                                    |          |
| Consultar Editar Editar Editar E                                                                                                    | ditar I                                                                                                    | Digitalizar                                                                                                    | Consultar Bu                                                                                                    | uscar Imp                                                                                                    | primir Co          | nfigurar                                                                                                    | Exportar                                                                                                    | r Cerrar                                                                                                    |                                                                                                    |                                                                                                    |                                                                                                    |                                                                                                    |                                                                                                    |                                                                                                    |          |
| Indices Seguridad Cor                                                                                                    | ntenido                                                                                                    | (                                                                                                    | Contenido                                                                                                    |                                                                                                    | Mall               | la                                                                                                    | Ť                                                                                                    |                                                                                                    |                                                                                                    |                                                                                                    |                                                                                                    |                                                                                                    |                                                                                                    |                                                                                                    |          |
| ( Second Second Se                                                                                                    |                                                                                                    |                                                                                                    |                                                                                                    |                                                                                                    |                    |                                                                                                    |                                                                                                    |                                                                                                    |                                                                                                    |                                                                                                    |                                                                                                    |                                                                                                    |                                                                                                    |                                                                                                    | _        |
| Busqueda General 5650 Resultado                                                                                                    | o(s)                                                                                                    |                                                                                                    |                                                                                                    |                                                                                                    |                    |                                                                                                    |                                                                                                    |                                                                                                    |                                                                                                    |                                                                                                    |                                                                                                    |                                                                                                    |                                                                                                    |                                                                                                    |          |
| Per l'arfana Per Campas                                                                                                    | Maria                                                                                                    | Color                                                                                                    |                                                                                                    |                                                                                                    |                    |                                                                                                    |                                                                                                    |                                                                                                    |                                                                                                    |                                                                                                    |                                                                                                    |                                                                                                    |                                                                                                    |                                                                                                    | _        |
| For mades For campos                                                                                                    | Mueva                                                                                                    | s una Columi                                                                                                    | l Exterior<br>Exterior                                                                                                    | ITED /C                                                                                                    | orio /Tino         |                                                                                                    | le                                                                                                    | Codina                                                                                                    | Indian                                                                                                    | Nambra Ascusta                                                                                                    | India                                                                                                    | an Valor II                                                                                                 | Contoni                                                                                                    | Croade El                                                                                                    |          |
| Buscar En                                                                                                    | ► 1                                                                                                    | Buzón                                                                                                    | Interna                                                                                                    | Besnue                                                                                                    | ellez ripo<br>esta |                                                                                                    | Su.                                                                                                    | SNB202                                                                                                    | 2016.01.0746                                                                                                    | SOLICITUD BEITEBACION LIBGENTE- DESACA                                                                                                    | TO                                                                                                    | es valui i                                                                                                  | 1                                                                                                    | 19/05/2020 4:04:49 n.m.                                                                                                    |          |
| Correspondencia *                                                                                                    | 2 -1                                                                                                    | Buzón                                                                                                    | Enviada                                                                                                    | Respue                                                                                                    | esta               |                                                                                                    |                                                                                                    | SNR202                                                                                                    | 20EE02005                                                                                                    | SNR2020ER024112 del 14 de abril 2020   REITE                                                                                                    | RAC                                                                                                    |                                                                                                    | 1                                                                                                    | 15/05/2020 1:13:32 p. m                                                                                                    |          |
| Des Comes                                                                                                    | 3 -1                                                                                                    | Buzón                                                                                                    | Radicada                                                                                                    | FACTU                                                                                                    | RA                 |                                                                                                    |                                                                                                    | SNR202                                                                                                    | 20ER02929                                                                                                    | 7 FACTURA DE 472                                                                                                    |                                                                                                    |                                                                                                    | 1                                                                                                    | 15/05/2020 10:05:25 a. r                                                                                                    | m.       |
| Por Campo<br>Beferencia                                                                                                    | 4 -1                                                                                                    | Buzón                                                                                                    | Interna                                                                                                    | Oficio o                                                                                                    | le notifica        | ción                                                                                                    |                                                                                                    | SNR202                                                                                                    | 20IE 01 0384                                                                                                    | Tramite de Solicitudes de información Sede Nivel                                                                                                    | Centr                                                                                                    |                                                                                                    | 1                                                                                                    | 28/04/2020 12:50:24 p. r                                                                                                    | n.       |
| Care Researcher                                                                                                    | 5 -1                                                                                                    | Buzón                                                                                                    | Enviada                                                                                                    | Oficio d                                                                                                    | le notificai       | ción                                                                                                    | _                                                                                                    | SNR202                                                                                                    | 20EE01792                                                                                                    | Tramite de Solicitudes de información Sede Nivel                                                                                                    | Centr                                                                                                    |                                                                                                    | 1                                                                                                    | 28/04/2020 12:44:21 p. r                                                                                                    | n        |
| Contiene                                                                                                    | 7 1                                                                                                    | Buzón                                                                                                    | Interna                                                                                                    | Oficio o                                                                                                    | ne<br>le solicitur | 1                                                                                                    |                                                                                                    | SNB202                                                                                                    | 20EFI02467                                                                                                    | Solicitud Certificación de Talento Humano existen                                                                                                    | cia d                                                                                                    |                                                                                                    | 5<br>1                                                                                                    | 20/04/2020 3:49:37 n.m.                                                                                                    |          |
| V Vales                                                                                                    | 8 -1                                                                                                    | Buzón                                                                                                    | Reasignada                                                                                                    | Oficio o                                                                                                    | le solicituo       | 1                                                                                                    |                                                                                                    | SNR202                                                                                                    | 20IE010217                                                                                                    | Solicitud expedición lista de chequeo                                                                                                    |                                                                                                    |                                                                                                    | 1                                                                                                    | 20/04/2020 3:41:36 p. m                                                                                                    | -        |
| GGD                                                                                                    | 9 -1                                                                                                    | Buzón                                                                                                    | Interna                                                                                                    | OTROS                                                                                                    | 6                  |                                                                                                    |                                                                                                    | SNR202                                                                                                    | 20IE 01 01 84                                                                                                    | Solicitud Ajuste Plan Anual de Gestión - PAG y Pla                                                                                                    | n In                                                                                                    |                                                                                                    | 1                                                                                                    | 16/04/2020 3:47:35 p. m                                                                                                    |          |
|                                                                                                    | 10 -1                                                                                                    | Buzón                                                                                                    | Interna                                                                                                    | Oficios                                                                                                    |                    |                                                                                                    |                                                                                                    | SNR202                                                                                                    | 20IE 01 01 01                                                                                                    | Factura 4-72                                                                                                    |                                                                                                    |                                                                                                    | 1                                                                                                    | 7/04/2020 4:36:29 p. m.                                                                                                    |          |
| Realizar Búsqueda                                                                                                    | 11 -1                                                                                                    | Buzón                                                                                                    | Interna                                                                                                    | Oficios                                                                                                    |                    |                                                                                                    |                                                                                                    | SNR202                                                                                                    | 20IE 009962                                                                                                    | RESPUESTA CONTIGENCIA                                                                                                    |                                                                                                    |                                                                                                    | 0                                                                                                    | 27/03/2020 9:41:35 a.m.                                                                                                    | L        |
|                                                                                                    | 12 -1                                                                                                    | Buzon                                                                                                    | DADA PLANILL                                                                                                    | A Uticios                                                                                                    |                    |                                                                                                    |                                                                                                    | SNH202                                                                                                    | 20EE01472                                                                                                    | PEMISION COMUNICACIÓN                                                                                                    |                                                                                                    |                                                                                                    | 8<br>32                                                                                                    | 18/03/2020 12:50:30 p. r                                                                                                    | n        |
|                                                                                                    | 14 -1                                                                                                    | Buzón                                                                                                    | Badicada                                                                                                    | Informe                                                                                                    |                    |                                                                                                    |                                                                                                    | SNB202                                                                                                    | 20EB02185                                                                                                    | 7 INFORME                                                                                                    |                                                                                                    |                                                                                                    | 7                                                                                                    | 18/03/2020 11:39:50 a. r                                                                                                    | m        |
|                                                                                                    | 15 -1                                                                                                    | Buzón                                                                                                    | Interna                                                                                                    | Oficios                                                                                                    |                    |                                                                                                    |                                                                                                    | SNR202                                                                                                    | 20IE 009668                                                                                                    | HORARIO CIRCULAR 319 DE 16 MARZO 2020                                                                                                    |                                                                                                    |                                                                                                    | 0                                                                                                    | 17/03/2020 12:32:58 p. r                                                                                                    | m.       |
|                                                                                                    | 16 -1                                                                                                    | Buzón                                                                                                    | ATRASADA                                                                                                    | FACTU                                                                                                    | RA                 |                                                                                                    |                                                                                                    | SNR202                                                                                                    | 20ER02147                                                                                                    | FACTURA DE VENTA                                                                                                    |                                                                                                    |                                                                                                    | 28                                                                                                    | 17/03/2020 11:41:03 a. r                                                                                                    | m.       |
|                                                                                                    | 17 -1                                                                                                    | Buzón                                                                                                    | ATRASADA                                                                                                    | COMIS                                                                                                    | ION DE V           | IATICOS                                                                                                    |                                                                                                    | SNR202                                                                                                    | 201E 009005                                                                                                    | SOLICITUD COMISIÓN BODEGA ARCHIVO CEN                                                                                                    | ITRA                                                                                                    |                                                                                                    | 2                                                                                                    | 12/03/2020 9:44:31 a.m.                                                                                                    | L        |
|                                                                                                    | 18 -1                                                                                                    | Buzón                                                                                                    | PARA PLANILL                                                                                                    | A Oficios                                                                                                    |                    |                                                                                                    | _                                                                                                    | SNR202                                                                                                    | 201E 008994                                                                                                    | SOLICITUD COMISION BODEGA ARCHIVO CEN                                                                                                    | TRA                                                                                                    |                                                                                                    | 2                                                                                                    | 12/03/2020 8:40:52 a.m.                                                                                                    | <u> </u> |
|                                                                                                    | 20 1                                                                                                    | Buzón                                                                                                    | Para Enviar<br>PARA PLANILL                                                                                                    | Δ Oficios                                                                                                    |                    |                                                                                                    |                                                                                                    | SNR202                                                                                                    | 20EE01218<br>20IE008081                                                                                                    | INFORME DE VISITA RODEGA FUNZA                                                                                                    | 51R                                                                                                    |                                                                                                    | 23                                                                                                    | 6/03/2020 9:15:10 a.m.                                                                                                    | -        |
|                                                                                                    | 21 1                                                                                                    | Buzón                                                                                                    | PARA PLANILL                                                                                                    | A Respue                                                                                                    | esta               |                                                                                                    |                                                                                                    | SNR202                                                                                                    | 20EE01192                                                                                                    | REMISIÓN CD MATRÍCULA INMOBILIARIA NO.                                                                                                    | 340                                                                                                    |                                                                                                    | 1                                                                                                    | 6/03/2020 9:31:32 a.m.                                                                                                    |          |
|                                                                                                    | 22 -1                                                                                                    | Buzón                                                                                                    | CONTESTADA                                                                                                    | Oficios                                                                                                    |                    |                                                                                                    |                                                                                                    | SNR202                                                                                                    | 20ER01736                                                                                                    | SOLICITUD COPIA                                                                                                    |                                                                                                    |                                                                                                    | 1                                                                                                    | 5/03/2020 11:14:59 a.m                                                                                                    |          |
|                                                                                                    | 23 -1                                                                                                    | Buzón                                                                                                    | ATRASADA                                                                                                    | COMIS                                                                                                    | ION DE V           | IATICOS                                                                                                    |                                                                                                    | SNR202                                                                                                    | 20IE 007805                                                                                                    | SOLICITUD COMISIÓN FUNZA                                                                                                    |                                                                                                    |                                                                                                    | 3                                                                                                    | 5/03/2020 9:41:58 a.m.                                                                                                    |          |
|                                                                                                    | 24 -1                                                                                                    | Buzón                                                                                                    | CONTESTADA                                                                                                    | Solicitu                                                                                                    | d                  |                                                                                                    |                                                                                                    | SNR202                                                                                                    | 20IE 007606                                                                                                    | SOLICITUD EXPEDICIÓN LISTA DE CHEQUEO                                                                                                    |                                                                                                    |                                                                                                    | 4                                                                                                    | 4/03/2020 12:26:33 p. m.                                                                                                    | u i      |
| <b>A 2 2 3</b> <del>7</del>                                                                                                    |                                                                                                    |                                                                                                    |                                                                                                    |                                                                                                    |                    |                                                                                                    |                                                                                                    |                                                                                                    |                                                                                                    | Iris Do                                                                                                    | cumental A                                                                                                    | ASD .: Vers                                                                                                 | ion SNR                                                                                                    |                                                                                                    |          |
| Búsqueda<br>Rúsqueda<br>Consultar Editar Editar                                                                                                    | Editar                                                                                                    | r Digital                                                                                                    | izar Consultar                                                                                                    | Busc                                                                                                    | ar Imprin          | mir Cont                                                                                                    | igurar E                                                                                                    | Exportar                                                                                                    | Cerrar                                                                                                    | Iris Do                                                                                                    | cumental A                                                                                                    | ASD .: Vers                                                                                                 | ion SNR                                                                                                    | <u>.</u>                                                                                                    |          |
| Búsqueda<br>Consultar Editar Editar<br>Indices Seguridad<br>Reput                                                                                                    | Editar<br>Conteni                                                                                                    | r Digital<br>do                                                                                                    | izar Consultar<br>Contenido                                                                                                    | Busc                                                                                                    | ar Imprin          | mir Cont                                                                                                    | igurar E                                                                                                    | Exportar<br>*                                                                                                    | Cerrar                                                                                                    | Iris Do                                                                                                    | cumental A                                                                                                    | ASD .: Vers                                                                                                 | ion SNR                                                                                                    | <u>.</u>                                                                                                    |          |
| Búsqueda<br>Consultar Editar Editar<br>Indices Seguridad<br>Regist                                                                                                    | Editar<br>Conteni<br>tro                                                                                                    | r Digital<br>do                                                                                                    | izar Consultar<br>Contenido                                                                                                    | Busc                                                                                                    | ar Imprin          | mir Conf                                                                                                    | igurar E                                                                                                    | Exportar<br>*                                                                                                    | Cerrar                                                                                                    | Iris Do                                                                                                    | cumental A                                                                                                    | ASD .: Vers                                                                                                 | ion SNR                                                                                                    | <u>.</u> .                                                                                                    |          |
| Busqueda<br>Consultar Editar Editar<br>Indices Seguridad<br>Regist                                                                                                    | Editar<br>Conteni<br>tro<br>ultado(s)                                                                                                    | r Digital<br>do                                                                                                    | izar Consultar<br>Contenido                                                                                                    | Busc                                                                                                    | ar Imprin          | mir Cont<br>Malla                                                                                           | tigurar E                                                                                                    | Exportar<br>*                                                                                                    | Cerrar                                                                                                    | Iris Do                                                                                                    | icumental A                                                                                                    | ASD .: Vers                                                                                                 | ion SNR                                                                                                    | k.                                                                                                    |          |
| Búsqueda<br>Búsqueda<br>Consultar Editar Editar<br>Indices Seguridad<br>Regist<br>Busqueda General 103664 Res                                                                                                    | Editar<br>Conteni<br>tro<br>ultado(s)                                                                                                    | r Digital<br>do                                                                                                    | izar Consultar<br>Contenido                                                                                                    | Busc                                                                                                    | ar Imprin          | mir Cont<br>Malla                                                                                           | igurar E                                                                                                    | xportar                                                                                                    | Cerrar                                                                                                    | Iris Do                                                                                                    | cumental A                                                                                                    | ASD .: Vers                                                                                                 | ion SNR                                                                                                    | t                                                                                                    |          |
| Búsqueda<br>Búsqueda<br>Consultar Editar Editar<br>Indices Seguridad<br>Regist                                                                                                    | Editar<br>Conteni<br>tro<br>ultado(s)                                                                                                    | r Digital<br>do                                                                                                    | izar Consultar<br>Contenido                                                                                                    | Busc                                                                                                    | ar Imprin          | mir Cont<br>Malla                                                                                           | igurar E                                                                                                    | Exportar                                                                                                    | Cerrar                                                                                                    | Iris Do                                                                                                    | cumental A                                                                                                    | ASD .: Vers                                                                                                 | ion SNR                                                                                                    |                                                                                                    |          |
| Busqueda<br>Consultar Editar Editar<br>Indices Segundad<br>Regist<br>Busqueda General 103664 Res<br>Por Indices Por Campos<br>Busque En                                                                                                    | Editar<br>Conteni<br>tro<br>ultado(s)                                                                                                    | r Digital<br>do                                                                                                    | izar Consultar<br>Contenido                                                                                                    | Busc<br>ra Agrupa                                                                                                    | ar<br>Serie/Tip    | mir Cont<br>Malla                                                                                           | igurar E                                                                                                    | Exportar                                                                                                    | Cerrar<br>Vombre/Ass                                                                                                    |                                                                                                    |                                                                                                    | ASD .: Vers                                                                                                 | Creado E                                                                                                    | t.                                                                                                    |          |
| Búsqueda<br>Búsqueda<br>Consultar Editar Editar<br>Indices Seguridad<br>Regist<br>Busqueda General 103664 Res<br>Buscar En<br>Correspondencia                                                                                                    | Editar<br>Conteni<br>tro<br>ultado(s)                                                                                                    | r Digital<br>do                                                                                                    | izar Consultar<br>Contenido<br>Columna Aquí pa<br>Tipo Estado<br>Juzón Radicada                                                                                                    | ra Agrupa<br>PORS<br>PORS                                                                                                    | ar<br>Serie/Tip    | Malla                                                                                                    | igurar E                                                                                                    | Exportar                                                                                                    | Cerrar<br>Cerrar                                                                                                    | Iris Do<br>Iris Do<br>Irito<br>DAD PARA SOLICITAR CERTIFICADO PAGO D<br>DE PETICIÓN                                                                                                    | cumental A                                                                                                    | ASD .: Vers                                                                                                 | Creado E<br>31/12/2                                                                                                    | t.<br>1<br>118 8:36:58 p. m.<br>1018 7:55 17 p. m.                                                                                                    |          |
| Búsqueda<br>Búsqueda<br>Consultar Editar Editar<br>Indices Seguridad<br>Regist<br>Musqueda General 103664 Res<br>Por Indices Por Campos<br>Buscar En<br>Correspondencia                                                                                                    | Editar<br>Conteni<br>tro<br>ultado(s)<br>M                                                                                                    | r Digital<br>do<br>ueva una C<br>AcceT<br>-1 E<br>-1 E                                                                                                    | izar Consultar<br>Contenido<br>Columna Aquí pa<br>Fipo Estado<br>Buzón Radicada<br>Buzón Radicada                                                                                                    | ra Agrupa<br>TRD/<br>PQRS<br>PQRS<br>PQRS                                                                                                    | ar<br>Serie/Tip    | Malla<br>o S Cool<br>SN<br>SN<br>SN                                                                         | digo/India<br>R2018EF<br>R2018EF<br>R2018EF                                                                                                    | Exp ortar                                                                                                    | Cerrar<br>Vombre/Ass<br>MPOSIBILI<br>DERECHO<br>DERECHO                                                                                                    | rto<br>240 PARA SOLICITAR CERTIFICADO PAGO C<br>250 PARA SOLICITAR CERTIFICADO PAGO C<br>25 FETICIÓN                                                                                                    | DN Pl                                                                                                    | ASD .: Vers                                                                                                 | Creado E<br>31/12/2<br>31/12/2<br>31/12/2                                                                                                    | 5.<br>1<br>1018 8:36:58 p. m.<br>1018 7:52:32 m.                                                                                                    |          |
| Búsqueda<br>Búsqueda<br>Consultar Editar Editar<br>Indices Segundad<br>Regist<br>Busqueda General 103664 Res<br>Por Indices Por Campos<br>Buscar En<br>Correspondencia<br>Por Campo                                                                                                    | Editar<br>Conteni<br>tro<br>ultado(s)                                                                                                    | r Digital<br>do<br>ueva una C<br>Acce T<br>► 1 E<br>-1 E<br>-1 E                                                                                                    | izar Consultar<br>Contenido<br>Columna Aquí pa<br>Jupo Estado<br>Buzón Radicada<br>Buzón Radicada<br>Buzón Radicada                                                                                                    | ra Agrupa<br>TRD/<br>PQRS<br>PQRS<br>PQRS                                                                                                    | ar<br>Serie/Tip    | Malla<br>Malla                                                                                              | digo/India<br>R2018EF<br>R2018EF<br>R2018EF<br>R2018EF                                                                                                    | Exportar<br>103665 II<br>1103664 E<br>1103662 p                                                                                                    | Cerrar<br>Cerrar<br>Mombre/Ast<br>MPOSIBILI<br>DERECHO<br>DERECHO<br>DERECHO<br>Dagina no fu                                                                                                    | Iris Do<br>Irio<br>Dad PARA SOLICITAR CERTIFICADO PAGO C<br>DE PETICIÓN<br>DE PETICIÓN<br>DE PETICIÓN                                                                                                    | DN Pl                                                                                                    | Conteni<br>1<br>1<br>1                                                                                      | Creado E<br>31/12/2<br>31/12/2<br>31/12/2<br>31/12/2                                                                                                    | 5.<br>1018 3 3 6 58 p. m.<br>018 7 55 17 p. m.<br>018 7 55 17 p. m.<br>018 5 8 2 3 p. m.                                                                                                    |          |
| Busqueda<br>Busqueda<br>Consultar Editar Editar<br>Indices Seguridad<br>Regist<br>Busqueda General 103664 Res<br>Buscer En<br>Correspondencia<br>Por Campo<br>Riadicado                                                                                                    | Editar<br>Conteni<br>tro<br>ultado(s)<br>M<br>4<br>5                                                                                                    | Digital<br>do                                                                                                    | izar Consultar<br>Contenido<br>Columna Aquí pa<br>gipo Estado<br>Buzón Radicada<br>Buzón Radicada<br>Buzón Radicada                                                                                                    | ra Agrupa<br>TRD/<br>PQRS<br>PQRS<br>PQRS<br>PQRS                                                                                                    | ar<br>Serie/Tip    | Maila<br>Maila                                                                                              | tigurar E<br>digo/India<br>R2018EF<br>R2018EF<br>R2018EF<br>R2018EF<br>R2018EF                                                                                                    | Exportar<br>103665 II<br>103664 E<br>1103663 E<br>1103663 E<br>1103663 E                                                                                                    | Cerrar<br>Cerrar<br>MPOSIBILI<br>DERECHO<br>DERECHO<br>DERECHO<br>DERECHO<br>DERECHO<br>ERETIFICAL                                                                                                    | Iris Do<br>Irio<br>DAD PARA SOLICITAR CERTIFICADO PAGO C<br>DE PETICIÓN<br>DE PETICIÓN<br>DE PETICIÓN<br>DE DE LIBERTAD Y TRADICIÓN                                                                                                    | L                                                                                                    | SD .: Vers                                                                                                  | Creado E<br>31/12/2<br>31/12/2<br>31/12/2<br>31/12/2<br>31/12/2                                                                                                    | 5.<br>1018 8:36:58 p. m.<br>018 7:55:17 p. m.<br>018 7:55:23 p. m.<br>018 7:55:23 p. m.<br>018 1:55:33 p. m.                                                                                                    |          |
| Búsqueda<br>Búsqueda<br>Consultar Editar Editar<br>Indices Seguridad<br>Regist<br>Busqueda General 103664 Res<br>Por Indices Por Campos<br>Buscar En<br>Correspondencia<br>Por Campo<br>Radicado<br>Con Operador                                                                                                    | Editar<br>Conteni<br>tro<br>ultado(s)<br>• 2<br>2<br>3<br>4<br>5<br>6                                                                                                    | Digital<br>do<br>0<br>4<br>0<br>0<br>0<br>0<br>0<br>0<br>0<br>0<br>0<br>0<br>0<br>0<br>0<br>0<br>0<br>0<br>0                                                                                                    | izar Consultar<br>Contenido<br>ipo Estado<br>Jucón Radicada<br>Jucón Radicada<br>Jucón Radicada                                                                                                    | ra Agrupa<br>TRD/<br>PQRS<br>PQRS<br>PQRS<br>PQRS<br>PQRS                                                                                                    | ar<br>Serie/Tip    | Malla<br>Malla                                                                                              | digo/India<br>R2018EF<br>R2018EF<br>R2018EF<br>R2018EF<br>R2018EF<br>R2018EF<br>R2018EF<br>R2018EF                                                                                                    | Exportar<br>3103665 II<br>3103664 [<br>3103664 [<br>3103663 ]<br>3103663 [<br>3103660 ]<br>3103660 [<br>3103660 ]                                                                                                    | Cerrar<br>Cerrar<br>MPOSIBILI<br>DERECHO<br>DERECHO<br>DERECHO<br>ZERTIFICA<br>Reclamo va                                                                                                    | Iris De<br>PIO<br>DAD PARA SOLICITAR CERTIFICADO PAGO D<br>DE FETICIÓN<br>DE DEFICIÓN<br>Inciono hase 4 dias<br>Di PETICIÓN<br>Jór pines                                                                                                    | DN Pl                                                                                                    | Conteni<br>1<br>1<br>1<br>1<br>1<br>1                                                                       | Creado E<br>31/12/2<br>31/12/2<br>31/12/2<br>31/12/2<br>31/12/2<br>31/12/2                                                                                                    | 5.<br>018 8:36:59 p.m.<br>018 7:55:17 p.m.<br>018 7:55:23 p.m.<br>018 10:64:74 p.m.<br>018 10:56:33 p.m.<br>018 11:164:43 a.m.                                                                                                    |          |
| Búsqueda<br>Búsqueda<br>Consultar Editar Editar<br>Indices Segundad<br>Regist<br>Busqueda General 103664 Res<br>Por Indices Por Campos<br>Buscar En<br>Correspondencia<br>Por Campo<br>Riadicado<br>Con Operador<br>Confere                                                                                                    | Editar<br>Conteni<br>tro<br>ultado(s)                                                                                                    | r Digital<br>do<br>ueva una C<br>Acce T<br>-1 E<br>-1 E<br>-1 E<br>-1 E<br>-1 E<br>-1 E<br>-1 E<br>-1 E                                                                                                    | iolumna Aquí pa<br>jor Estado<br>Judón Radicada<br>Judón Radicada<br>Judón Radicada<br>Judón Radicada<br>Judón Radicada                                                                                                    | ra Agrupa<br>TRD/<br>PQRS<br>PQRS<br>PQRS<br>PQRS<br>PQRS<br>PQRS<br>PQRS                                                                                                    | ar Imprin          | Malla<br>Malla<br>SN<br>SN<br>SN<br>SN<br>SN<br>SN<br>SN<br>SN<br>SN<br>SN<br>SN<br>SN<br>SN                | igo/India<br>R2018EF<br>R2018EF<br>R2018EF<br>R2018EF<br>R2018EF<br>R2018EF<br>R2018EF<br>R2018EF                                                                                                    | Exportar<br>103665 II<br>103664 C<br>103663 C<br>103663 C<br>103663 C<br>103665 C<br>103665 F                                                                                                    | Cerrar<br>Cerrar<br>Vombre/Asu<br>MPOSIBILI<br>DERECHO<br>DERECHO<br>DERECHO<br>DERECHO<br>DERECHO<br>Reclamo va<br>Reclamo va<br>Reclamo va<br>Reclamo va                                                                                                    | Iris Do<br>Irio<br>DAD PARA SOLICITAR CERTIFICADO PAGO D<br>DE PETICIÓN<br>DE PETICIÓN<br>DE PETICIÓN<br>DE DE LIBERTAD Y TRADICIÓN<br>Kor pines                                                                                                    | Lumental A                                                                                                    | Conteni<br>1<br>1<br>1<br>1<br>1<br>1<br>1<br>1                                                             | Creado E<br>31/12/2<br>31/12/2<br>31/12/2<br>31/12/2<br>31/12/2<br>31/12/2<br>31/12/2                                                                                                    | 1<br>1018 8 36:58 p. m.<br>018 7:55:17 p. m.<br>018 7:55:17 p. m.<br>018 1:08 6:08 47 p. m.<br>018 10:84 49 a. m.<br>018 11:10:05 a. m.                                                                                                    |          |
| Busqueda General 103664 Res<br>Por Indices Por Campos<br>Buscer En<br>Correspondencia<br>Por Campo<br>Radicado<br>Con Operador<br>Corriene<br>Y Valor                                                                                                    | Editar<br>Conteni<br>tro<br>ultado(s)                                                                                                    | Digital<br>do                                                                                                    | iolumna Aquí pa<br>contenido<br>iolumna Aquí pa<br>contenido<br>utarón Radiceada<br>utarón Radiceada<br>utarón Radiceada<br>utarón Radiceada<br>utarón Radiceada<br>utarón Radiceada                                                                                                    | ra Agrupa<br>Busc<br>Busc<br>PQRS<br>PQRS<br>PQRS<br>PQRS<br>PQRS<br>PQRS<br>PQRS<br>PQRS                                                                                                    | ar<br>Serie/Tip    | mir Cont<br>Malla                                                                                           | igurar E<br>igurar E<br>2018EF<br>R2018EF<br>R2018EF<br>R2018EF<br>R2018EF<br>R2018EF<br>R2018EF<br>R2018EF<br>R2018EF<br>R2018EF<br>R2018EF                                                                                                    | Ce N<br>R103665 II<br>R103665 II<br>R103662 p<br>R103662 p<br>R103665 S<br>R103659 F<br>R103659 S                                                                                                    | Cerrar<br>Cerrar<br>MPOSIBILI<br>DERECHO<br>DERECHO<br>DERECH | Iris Do<br>Irio<br>DAD PARA SOLICITAR CERTIFICADO PAGO C<br>DE PETICIÓN<br>DE PETICIÓN<br>DO E LIBERTAD Y TRADICIÓN<br>Mor pines<br>actualización de catastro y dirección                                                                                                    | Lumental A                                                                                                    | Conteni<br>1<br>1<br>1<br>1<br>1<br>1<br>1<br>1<br>1                                                        | Creado E<br>31/12/2<br>31/12/2<br>31/12/2<br>31/12/2<br>31/12/2<br>31/12/2<br>31/12/2<br>31/12/2                                                                                                    | 1<br>018 36:59 p.m.<br>018 7:55:17 p.m.<br>018 7:55:23 p.m.<br>018 1:55:33 p.m.<br>018 1:15:33 p.m.<br>018 11:10:05 m.<br>018 11:10:25 n.m.<br>018 11:10:25 n.m.                                                                                                    |          |
| Buscar En<br>Consultar Editar Editar<br>Indices Por Campos<br>Buscar En<br>Consegundad<br>Regist<br>Por Indices<br>Por Campo<br>Radicado<br>Con Operador<br>Confiene<br>Y Valor<br>SNR2016ER                                                                                                    | Editar<br>Conteni<br>iro<br>ultado(s)<br>4<br>4<br>5<br>5<br>5<br>7<br>7<br>8<br>9<br>9                                                                                                    | do                                                                                                    | izzar Consultar<br>Contenido<br>izucón Radcada<br>Jucón Radcada<br>Jucón Radcada<br>Jucón Radcada<br>Jucón Radcada<br>Jucón Radcada<br>Jucón Radcada                                                                                                    | Pars<br>Pars<br>Pars<br>Pars<br>Pars<br>Pars<br>Pars<br>Pars                                                                                                    | ar Imprin          | o S Corr<br>Malia                                                                                           | igo/India<br>R2018EF<br>R2018EF<br>R2018EF<br>R2018EF<br>R2018EF<br>R2018EF<br>R2018EF<br>R2018EF<br>R2018EF<br>R2018EF<br>R2018EF<br>R2018EF<br>R2018EF                                                                                                    | Ce N<br>R103665 II<br>R103664 C<br>R103661 C<br>R103661 C<br>R103661 C<br>R103663 F<br>R103658 S<br>R103658 S                                                                                                    | Cerrar<br>Cerrar<br>MPOSIBILI<br>DERECHO<br>DERECHO<br>DERECHO<br>Sagina no fu<br>EERTIFICAI<br>Beclamo va<br>Salicitud de<br>No atención<br>Solicitud de                                                                                                    | Iris De<br>Irio<br>DAD PARA SOLICITAR CERTIFICADO PAGO D<br>DE FETICIÓN<br>Inciona hace 4 dias<br>DO EL LIBERTAD Y TRADICIÓN<br>Nor pines<br>actualización de catastro y dirección<br>por már de 3 días por fin de año<br>De accrece and de 3 días por fin de año                                                                                                    | DN Pl                                                                                                    | Conteni<br>1<br>1<br>1<br>1<br>1<br>1<br>1<br>1<br>1<br>1                                                   | Creado IB<br>31/12/2<br>31/12/2<br>31/12/2<br>31/12/2<br>31/12/2<br>31/12/2<br>31/12/2<br>31/12/2                                                                                                    | 51<br>018 8:36:58 p.m.<br>018 7:55:17 p.m.<br>018 7:55:23 p.m.<br>018 10:45:33 p.m.<br>018 11:46:43 a.m.<br>018 11:16:16 a.m.<br>018 11:10:05 a.m.<br>018 11:10:05 a.m.<br>018 11:10:05 a.m.<br>018 11:10:05 a.m.                                                                                                    |          |
| Buscar En<br>Correspondencia<br>Por Campo<br>Buscar En<br>Correspondencia<br>Por Campo<br>Radicado<br>Con Operador<br>Confere<br>Y Valor<br>SNR2018ER<br>Basing Bronada                                                                                                    | Editato<br>Conteni<br>ro<br>ultado(s)<br>4<br>5<br>6<br>6<br>6<br>7<br>8<br>9<br>9<br>101                                                                                                    | tripped      tripped                                                                                                    | iolumna Aquí pa<br>iolumna Aquí pa<br>iolumna Aquí pa<br>jupo Estado<br>Jucón Radicada<br>Jucón Radicada<br>Jucón Radicada<br>Jucón Radicada<br>Jucón Radicada<br>Jucón Radicada<br>Jucón Radicada                                                                                                    | PQRS<br>PQRS<br>PQRS<br>PQRS<br>PQRS<br>PQRS<br>PQRS<br>PQRS                                                                                                    | ar<br>Serie/Tip    | Malla<br>Malla                                                                                              | igurar E<br>igurar E<br>igurar E<br>2018EF<br>R2018EF<br>R2018EF<br>R2018EF<br>R2018EF<br>R2018EF<br>R2018EF<br>R2018EF<br>R2018EF<br>R2018EF<br>R2018EF<br>R2018EF<br>R2018EF<br>R2018EF                                                                                                    | Exportar<br>103665 II<br>103665 II<br>103664 C<br>103663 C<br>103660 F<br>103659 F<br>103659 F<br>103657 N<br>103656 F<br>103656 F                                                                                                    | Cerrar<br>Cerrar<br>MPOSIBILI<br>DERECHO<br>DERECHO<br>DERECHO<br>ZERTIFICAI<br>Reclamo v<br>RECLAMO<br>Solicitud de<br>No atención<br>AGINA PA                                                                                                    | Iris Do<br>Irio<br>Dap Parka SOLICITAR CERTIFICADO PAGO D<br>DE PETICIÓN<br>DE PETICIÓN<br>DE PETICIÓN<br>Nor pines<br>actualización de catastro y dirección<br>por más de 3 días por fin de año<br>PA DESCAGAR CERTIFICADOS CADA                                                                                                    | In the second second se | Conteni<br>1<br>1<br>1<br>1<br>1<br>1<br>1<br>1<br>1<br>1<br>1<br>1<br>1                                    | Creado E<br>31/12/2<br>31/12/2<br>31/12/2<br>31/12/2<br>31/12/2<br>31/12/2<br>31/12/2<br>31/12/2<br>31/12/2                                                                                                    | 1<br>1<br>108 0.36.58 p.m.<br>018 7.55.17 p.m.<br>018 7.55.23 p.m.<br>018 1.05.23 p.m.<br>018 1.16.04 3.m.<br>018 11.10.05 a.m.<br>018 11.10.05 a.m.<br>018 11.25.13 a.m.<br>018 9.15.74 a.m.<br>018 9.15.28 a.m.<br>019 9.13.46 0.9.m.                                                                                                    |          |
| Busqueda General 103664 Res<br>Busqueda General 103664 Res<br>Por Indices Por Campos<br>Busqueda General 103664 Res<br>Por Campo<br>Radicado<br>Con Operador<br>Corriene<br>Y Valor<br>SNR2018ER<br>Realizar Búsqueda                                                                                                    | Edital<br>Conteni<br>rro<br>ultado(s:<br>3<br>4<br>5<br>6<br>7<br>7<br>8<br>9<br>10<br>11<br>11                                                                                                    | uevs una C<br>Acce T<br>-1 E<br>-1 E<br>- | iolumna Aquí pa<br>icolumna Aquí pa<br>icolumna Aquí pa<br>icolumna Aquí pa<br>icolumna Aquí pa<br>icolumn Radcada<br>Iucón Radcada<br>Iucón Radcada<br>Iucón Radcada<br>Iucón Radcada<br>Iucón Radcada<br>Iucón Radcada                                                                                                    | ra Agrupper<br>Busc<br>TRD/<br>PQRS<br>PQRS<br>PQRS<br>PQRS<br>PQRS<br>PQRS<br>PQRS<br>PQRS                                                                                                    | ar Impriv          | o S Corr<br>Malla<br>o S Corr<br>SN<br>SN<br>SN<br>SN<br>SN<br>SN<br>SN<br>SN<br>SN<br>SN<br>SN<br>SN<br>SN | igurar E<br>igurar E<br>igurar E<br>2018EF<br>2018EF<br>2018EF<br>2018EF<br>2018EF<br>2018EF<br>2018EF<br>2018EF<br>2018EF<br>2018EF<br>2018EF<br>2018EF<br>2018EF<br>2018EF                                                                                                    | Ce Name of the second second s                                                                                                    | Cerrar<br>Cerrar<br>MPOSIBILI<br>DERECHO<br>DERECHO<br>DERECHO<br>DERECHO<br>SECLAMO<br>Solicitud de<br>No atención<br>PaGINA PA<br>Sucesion                                                                                                    | Iris De<br>Pro<br>DAD PARA SOLICITAR CERTIFICADO PAGO D<br>DE FETICIÓN<br>DE FETICIÓN<br>DE ELERTAD Y TRADICIÓN<br>Mor pines<br>actualización de catastro y dirección<br>por más de 3 días por fin de año<br>RA DESCAGAR CERTIFICADOS CAIDA                                                                                                    | DN Pl                                                                                                    | Conteni<br>1<br>1<br>1<br>1<br>1<br>1<br>1<br>1<br>1<br>1<br>1<br>1<br>1                                    | Creado E<br>31/12/2<br>31/12/2<br>31/12/2<br>31/12/2<br>31/12/2<br>31/12/2<br>31/12/2<br>31/12/2<br>31/12/2<br>31/12/2<br>31/12/2                                                                                         | 1<br>1<br>1<br>1<br>1<br>1<br>1<br>1<br>1<br>1<br>1<br>1<br>1<br>1                                                                                                    |          |
| Buscar En<br>Consultar Editar Editar<br>Indices Seguridad<br>Buscar En<br>Correspondencia<br>Por Landoca<br>Por Campo<br>Radicado<br>Con Operador<br>Confiene<br>Y Valor<br>SNR2018ER<br>Realizar Búsqueda                                                                                                    | Editat<br>Conteni<br>rro<br>uttado(s)<br>2<br>3<br>4<br>4<br>5<br>6<br>6<br>7<br>7<br>7<br>8<br>9<br>100<br>111<br>112<br>13                                                                                                    | T Digital<br>do<br>Acce T<br>-1 E<br>-1 E<br>-1 E<br>-1 E<br>-1 E<br>-1 E<br>-1 E<br>-1 E                                                                                                    | izar Consultar<br>Contenido<br>izar Constitut<br>Contenido<br>izarón Radcada<br>izarón Radcada<br>izarón Radcada<br>izarón Radcada<br>izarón Radcada<br>izarón Radcada<br>izarón Radcada<br>izarón Radcada<br>izarón Radcada<br>izarón Radcada<br>izarón Radcada<br>izarón Radcada                                                                                                    | e Agrupp<br>PQRS<br>PQRS<br>PQRS<br>PQRS<br>PQRS<br>PQRS<br>PQRS<br>PQRS                                                                                                    | ar Impriv          | o S Cool<br>SNN<br>SNN<br>SNN<br>SNN<br>SNN<br>SNN<br>SNN<br>SNN<br>SNN<br>SN                               | igo/India<br>igurar E<br>igo/India<br>R2018EF<br>R2018EF<br>R2018EF<br>R2018EF<br>R2018EF<br>R2018EF<br>R2018EF<br>R2018EF<br>R2018EF<br>R2018EF<br>R2018EF<br>R2018EF<br>R2018EF<br>R2018EF                                                                                                    | Ce b<br>xportar<br>4103665<br>4103664 (<br>4103663 (<br>4103650 (<br>4103650 (<br>410360 (<br>410360 (<br>4                                                                                                    | Cerrar<br>Cerrar<br>MMPOSIBILI<br>DERECHO<br>DERECHO<br>DERECHO<br>DERECHO<br>CERTIFICAI<br>RecLAMO<br>Solicitud de<br>to atención<br>AdGINA PA<br>Ducesion<br>Sucesion                                                                                                    | Iris De<br>Irio<br>DAD PARA SOLICITAR CERTIFICADO PAGO D<br>DE FETICIÓN<br>Inciona hace 4 días<br>DO EL LIBERTAD Y TRADICIÓN<br>Nor pines<br>astualización de catastro y dirección<br>por máx de 3 días por fin de año<br>PA DESCABAR CERTIFICADOS CAIDA<br>Hes                                                                                                    | Loumental A                                                                                                    | Conteni<br>1<br>1<br>1<br>1<br>1<br>1<br>1<br>1<br>1<br>1<br>1<br>1<br>1<br>1<br>1<br>1<br>1                | Creado IS<br>31/12/2<br>31/12/2<br>31/12/2<br>31/12/2<br>31/12/2<br>31/12/2<br>31/12/2<br>31/12/2<br>31/12/2<br>31/12/2<br>31/12/2                                                                                        | 21<br>018 8:36:58 p.m.<br>018 7:55:17 p.m.<br>018 7:55:33 p.m.<br>018 1:46:43 a.m.<br>018 11:46:43 a.m.<br>018 11:16:05 a.m.<br>018 9:75:54 a.m.<br>018 9:75:54 a.m.<br>018 9:17:54 a.m.<br>018 9:17:54 a.m.<br>018 11:46:05 p.m.                                                                                                    |          |
| Búsqueda<br>Búsqueda<br>Consultar Editar Editar<br>Indices Seguridad<br>Regist<br>Busqueda General 103664 Res<br>Por Indices Por Campos<br>Buscar En<br>Correspondencia<br>Por Campo<br>Radicado<br>Con Operador<br>Confere<br>Y Valor<br>SNR2018ER<br>Realizar Búsqueda                                                                                                    | Editato(s)<br>Conteni<br>ro<br>ultado(s)<br>4<br>5<br>7<br>8<br>9<br>1<br>11<br>12<br>13<br>14                                                                                                    | Digital<br>do<br>Acce1<br>-1 E<br>-1 E<br>-1 E<br>-1 E<br>-1 E<br>-1 E<br>-1 E<br>-1                                                                                                    | iolumna Aquí pa<br>iolumna Aquí pa<br>iolumna Aquí pa<br>iuxón Radcada<br>Juxón Radcada<br>Juxón Radcada<br>Juxón Radcada<br>Juxón Radcada<br>Juxón Radcada<br>Juxón Radcada<br>Juxón Radcada<br>Juxón Radcada                                                                                                    | ea Agruppe<br>Busec<br>PQRS<br>PQRS<br>PQRS<br>PQRS<br>PQRS<br>PQRS<br>PQRS<br>PQRS                                                                                                    | ar<br>Serie/Tip    | o S Coo<br>SN<br>SN<br>SN<br>SN<br>SN<br>SN<br>SN<br>SN<br>SN<br>SN<br>SN<br>SN<br>SN                       | igo/India<br>Igurar E<br>2018EF<br>R2018EF<br>R2018EF<br>R2018EF<br>R2018EF<br>R2018EF<br>R2018EF<br>R2018EF<br>R2018EF<br>R2018EF<br>R2018EF<br>R2018EF<br>R2018EF<br>R2018EF<br>R2018EF                                                                                                    | 200 0 0 0 0 0 0 0 0 0 0 0 0 0 0 0 0 0 0                                                                                                     | Cerrar<br>Cerrar<br>MPOSIBILI<br>DERECHO<br>DERECHO<br>DERECHO<br>DERECHO<br>SERCHO<br>Solicitud de<br>to atención<br>Solicitud de<br>to atención<br>Solicitud de<br>to atención<br>Sucesion<br>Sucesion<br>Sucesion                                                                                                    | Iris Do<br>Irio<br>Dap Paña SOLICITAR CERTIFICADO PAGO D<br>DE PETICIÓN<br>DE PETICIÓN<br>DE PETICIÓN<br>Nor pines<br>actualización de catastro y dirección<br>por más de 3 días por fin de año<br>RA DESCAGAR CERTIFICADOS CAIDA<br>hes<br>mer accesos a la consulta de indice de propiedad                                                                                                    | DN Pl                                                                                                    | ASD .: Vers<br>Content<br>1<br>1<br>1<br>1<br>1<br>1<br>1<br>1<br>1<br>1<br>1<br>1<br>1                     | Creado E<br>31/12/2<br>31/12/2<br>31/12/2<br>31/12/2<br>31/12/2<br>31/12/2<br>31/12/2<br>31/12/2<br>31/12/2<br>31/12/2<br>31/12/2<br>31/12/2<br>30/12/2                                                                   | 1<br>1<br>108 8 3658 p.m.<br>018 7 55 17 p.m.<br>018 7 55 23 p.m.<br>018 108 208 47 p.m.<br>018 115 23 p.m.<br>018 114 40 3 p.m.<br>018 1114 005 a.m.<br>018 112 35 1 a.m.<br>018 112 35 1 a.m.<br>018 112 35 1 a.m.<br>018 113 44 07 p.m.<br>018 134 14 07 p.m.                                                                                                    |          |
| Búsqueda<br>Búsqueda<br>Consultar Editar Editar<br>Indices Seguridad<br>Regist<br>Seguridad<br>Buscar En<br>Correspondencia<br>Por Campo<br>Radicado<br>Con Operador<br>Confiene<br>Y Valor<br>SNR2018ER<br>Realizar Búsqueda                                                                                                    | Editado(s)<br>ro<br>ultado(s)<br>4<br>5<br>6<br>6<br>7<br>8<br>9<br>0<br>111<br>12<br>13<br>14<br>15                                                                                                    | c Digital     c Digital                                                                                                    | izar Consultar<br>Contentido<br>izon Radicada<br>uzón Radicada<br>uzón Radicada<br>uzón Radicada<br>uzón Radicada<br>uzón Radicada<br>uzón Radicada<br>uzón Radicada<br>uzón Radicada<br>uzón Radicada<br>uzón Radicada                                                                                                    | Parse<br>Parse<br>Pars<br>Pars<br>Pars<br>Pars<br>Pars<br>Pars<br>Pars<br>Pars                                                                                                    | ar Imprii          | o S Coot<br>Malla<br>SN<br>SN<br>SN<br>SN<br>SN<br>SN<br>SN<br>SN<br>SN<br>SN<br>SN<br>SN<br>SN             | tigo/India<br>R2018EF<br>R2018EF<br>R2018EF<br>R2018EF<br>R2018EF<br>R2018EF<br>R2018EF<br>R2018EF<br>R2018EF<br>R2018EF<br>R2018EF<br>R2018EF<br>R2018EF<br>R2018EF<br>R2018EF<br>R2018EF<br>R2018EF                                                                                                    | xportar<br>xportar<br>1103652 j<br>1103654 j<br>1103654 j<br>1103657 h<br>1103655 j<br>1103655 j<br>1103654 j<br>1103654 j<br>1103                                                                                                    | Cerrar<br>Cerrar<br>MPOSIBILI<br>DERECHO<br>DERECHO<br>Detentional<br>RECLAMO<br>A stención<br>Reclamo vi<br>Reclamo vi<br>Vi<br>Reclamo vi<br>Reclamo vi<br>Reclamo vi<br>Reclamo vi<br>Reclamo vi<br>Vi<br>Reclamo vi<br>Vi<br>Reclamo vi<br>Vi<br>Reclamo vi<br>Vi<br>Reclamo vi<br>Vi<br>Reclamo vi<br>Vi<br>Vi<br>Reclamo vi<br>Vi<br>Reclamo vi<br>Vi<br>Vi<br>Vi<br>Reclamo vi<br>Vi<br>Vi<br>Vi<br>Vi<br>Vi<br>Vi<br>Vi<br>Vi<br>Vi<br>Vi<br>Vi<br>Vi<br>Vi                                                                                                    | Iris De<br>Prio<br>DAD PARA SOLICITAR CERTIFICADO PAGO D<br>DE PETICIÓN<br>DE FETICIÓN<br>DE LIBERTAD Y TRADICIÓN<br>Kor pines<br>actualización de catastro y dirección<br>por más de 3 días por fin de año<br>RA DESCAGAR CERTIFICADOS CAIDA<br>hes<br>meracion consulta de indice de propiedas<br>meracion consulta de indice de propiedas                                                                                                    | Lumental A                                                                                                    | ASD -: Vers<br>Conteni<br>1<br>1<br>1<br>1<br>1<br>1<br>1<br>1<br>1<br>1<br>1<br>1<br>1<br>1<br>1<br>1<br>1 | Creado E<br>31/12/2<br>31/12/2<br>31/12/2<br>31/12/2<br>31/12/2<br>31/12/2<br>31/12/2<br>31/12/2<br>30/12/2<br>30/12/2<br>30/12/2                                                                                         | 1<br>1<br>18 8 36 58 p.m.<br>18 7 55 17 p.m.<br>19 8 7 55 23 p.m.<br>19 8 108 47 p.m.<br>19 8 108 47 p.m.<br>19 8 108 47 p.m.<br>19 8 108 47 p.m.<br>19 8 11:00 8 a.m.<br>19 8 11:00 8 a.m.<br>19 8 11:32 16 p.m.<br>19 8 13:45 6 p.m.<br>19 8 13:45 6 p.m.<br>19 8 13:34 6 p.m.<br>19 8 13:34 6 p.m.<br>19 18 13:34 16 p.m.                                                                                                    |          |
| Búsqueda<br>Búsqueda<br>Consultar Editar Editar<br>Indices Seguridad<br>Regist<br>Buscar En<br>Correspondencia<br>Por Campo<br>Radicado<br>Con Operador<br>Contiene<br>Y Valor<br>SNR2018ER<br>Realizar Búsqueda                                                                                                    | Edital<br>conteni<br>ro<br>ultado(s)<br>4<br>5<br>6<br>7<br>7<br>7<br>7<br>8<br>9<br>9<br>10<br>111<br>112<br>133<br>145<br>15<br>16                                                                                                    | Polytal     Constant      Constant                                                                                                    | columna Aquí pa<br>izar Consultar<br>Contenido<br>ipio Estado<br>Jucón Radicada<br>Jucón Radicada<br>Jucón Radicada<br>Jucón Radicada<br>Jucón Radicada<br>Jucón Radicada<br>Jucón Radicada<br>Jucón Radicada<br>Jucón Radicada<br>Jucón Radicada<br>Jucón Radicada                                                                                                    | ra Agrupper<br>Busc<br>Pans<br>Pans<br>Pans<br>Pans<br>Pans<br>Pans<br>Pans<br>Pans                                                                                                    | ar Impriv          | Malia<br>Malia<br>SN<br>SN<br>SN<br>SN<br>SN<br>SN<br>SN<br>SN<br>SN<br>SN<br>SN<br>SN<br>SN                | igo/India<br>R2018EF<br>R2018EF<br>R2018EF<br>R2018EF<br>R2018EF<br>R2018EF<br>R2018EF<br>R2018EF<br>R2018EF<br>R2018EF<br>R2018EF<br>R2018EF<br>R2018EF<br>R2018EF<br>R2018EF<br>R2018EF<br>R2018EF                                                                                                    | 200 h<br>103660 j<br>103660 j<br>103660 j<br>103650 j<br>103650 j<br>10360 j<br>1036                                                                                                    | Cerrar<br>Cerrar<br>MPOSIBCHO<br>DERECHO<br>DERECH | Iris De<br>Iris De<br>Iris De<br>DaD PARA SOLICITAR CERTIFICADO PAGO D<br>DE PETICIÓN<br>DE DE TOLIÓN<br>DO EL IBERTAD Y TRADICIÓN<br>ión pines<br>setualización de catastro y dirección<br>por más de 3 días por fin de año<br>na DESCAGAR CERTIFICADOS CAIDA<br>hes<br>ner accessos a la consulta de indice de propiedas<br>hes                                                                                                    | DN PL                                                                                                    | ASD -: Vers<br>Content<br>1<br>1<br>1<br>1<br>1<br>1<br>1<br>1<br>1<br>1<br>1<br>1<br>1                     | Creado E<br>31/12/2<br>31/12/2<br>31/12/2<br>31/12/2<br>31/12/2<br>31/12/2<br>31/12/2<br>31/12/2<br>31/12/2<br>30/12/2<br>30/12/2<br>30/12/2<br>20/12/2                                                                   | 1<br>1<br>18 8:36:58 p.m.<br>1018 7:55:17 p.m.<br>1018 7:55:32 p.m.<br>1018 10:55:32 p.m.<br>1018 11:46:43 a.m.<br>1018 11:46:43 a.m.<br>1018 11:40:51 a.m.<br>1018 11:40:71 p.m.<br>1018 11:40:72 p.m.<br>1018 11:40:72 p.m.<br>1018 11:41:07 p.m.<br>1018 11:41:07 p.m.<br>1018 11:31:62 p.m.<br>1018 11:31:62 p.m.                                                                                                    |          |
| Búsqueda<br>Búsqueda<br>Consultar Editar Editar<br>Indices Seguridad<br>Regist<br>Busqueda General 103664 Res<br>Busqueda General 103664 Res<br>Por Indices Por Campos<br>Buscar En<br>Correspondencia<br>Por Campo<br>Radicado<br>Con Operador<br>Confere<br>Y Valor<br>SNR2018ER<br>Realizar Búsqueda                                                                                                    | Editar<br>Conteni<br>ro<br>Ultado(s)<br>5<br>6<br>7<br>8<br>9<br>9<br>111<br>12<br>13<br>14<br>15<br>15<br>16<br>7<br>7                                                                                                    | Constant     Constant                                                                                                    | iolumna Aquí pa<br>iolumna Aquí pa<br>iolumna Aquí pa<br>iolumna Aquí pa<br>iudon Radicada<br>iudon Radicada<br>iudon Radicada<br>iudon Radicada<br>iudon Radicada<br>iudon Radicada<br>iudon Radicada<br>iudon Radicada<br>iudon Radicada<br>iudon Radicada<br>iudon Radicada<br>iudon Radicada                                                                                                    | ra Agruppe<br>Busco<br>PORS<br>PORS<br>PORS<br>PORS<br>PORS<br>PORS<br>PORS<br>PORS                                                                                                    | ar Impriv          | Malla<br>Malla<br>SN<br>SN<br>SN<br>SN<br>SN<br>SN<br>SN<br>SN<br>SN<br>SN                                  | igo/India<br>igo/India<br>R2018EF<br>R2018EF                                                                                                    | 200 0 0 0 0 0 0 0 0 0 0 0 0 0 0 0 0 0 0                                                                                                     | Cerrar Cerrar Cerrar Cerrar Combre/Anax Cerrar Combre/Anax Cerrar Combre/Anax Cerrar Combre/Char Cerrar Cerrar Cer                                                                                                    | Iris Do<br>Irio<br>Dap PARA SOLICITAR CERTIFICADO PAGO D<br>DE PETICIÓN<br>DE PETICIÓN<br>DE PETICIÓN<br>NO DELIBERTAD Y TRADICIÓN<br>Nor pines<br>actualización de catastro y dirección<br>por más de 3 días pro fin de año<br>PAD DESCAGAR CERTIFICADOS CAIDA<br>hes<br>mera accesos a la consulta de indice de propiedas<br>mación completa<br>ON PARA EVITAR POSIBLE FRAUDE O ESTAI                                                                                                    | DN Pl                                                                                                    | Content<br>Content<br>1<br>1<br>1<br>1<br>1<br>1<br>1<br>1<br>1<br>1<br>1<br>1<br>1                         | Creado E<br>31/12/2<br>31/12/2<br>31/12/2<br>31/12/2<br>31/12/2<br>31/12/2<br>31/12/2<br>31/12/2<br>31/12/2<br>31/12/2<br>31/12/2<br>31/12/2<br>30/12/2<br>30/12/2<br>30/12/2<br>30/12/2<br>30/12/2                       | 1<br>1<br>1<br>1<br>1<br>1<br>1<br>1<br>1<br>1<br>2<br>3<br>2<br>3<br>5<br>3<br>5<br>3<br>5<br>3<br>2<br>3<br>5<br>3<br>5<br>3<br>5<br>3<br>3<br>m<br>1<br>3<br>5<br>3<br>3<br>m<br>1<br>3<br>5<br>3<br>1<br>m<br>1<br>3<br>5<br>5<br>3<br>1<br>m<br>1<br>3<br>5<br>5<br>3<br>1<br>m<br>1<br>3<br>1<br>5<br>3<br>1<br>m<br>1<br>3<br>1<br>5<br>3<br>1<br>m<br>1<br>1<br>1<br>1<br>5<br>3<br>1<br>m<br>1<br>1<br>1<br>1<br>5<br>3<br>1<br>m<br>1<br>1<br>1<br>1<br>1<br>5<br>3<br>1<br>m<br>1<br>1<br>1<br>1<br>5<br>3<br>1<br>m<br>1<br>1<br>1<br>1<br>1<br>5<br>3<br>m<br>1<br>1<br>1<br>1<br>1<br>5<br>3<br>m<br>1<br>1<br>1<br>1<br>1<br>5<br>3<br>m<br>1<br>1<br>1<br>1<br>1<br>5<br>3<br>m<br>1<br>1<br>1<br>1<br>1<br>5<br>3<br>m<br>1<br>1<br>1<br>1<br>1<br>5<br>3<br>m<br>1<br>1<br>1<br>1<br>1<br>5<br>3<br>m<br>1<br>1<br>1<br>1<br>1<br>1<br>5<br>3<br>m<br>1<br>1<br>1<br>1<br>1<br>1<br>5<br>3<br>m<br>1<br>1<br>1<br>1<br>1<br>1<br>5<br>3<br>m<br>1<br>1<br>1<br>1<br>1<br>5<br>3<br>m<br>1<br>1<br>1<br>1<br>1<br>5<br>1<br>5<br>1<br>1<br>1<br>1<br>1<br>5<br>1<br>5<br>1<br>1<br>1<br>1<br>1<br>5<br>1<br>5<br>1<br>1<br>1<br>1<br>1<br>5<br>1<br>5<br>1<br>1<br>1<br>1<br>1<br>1<br>1<br>1<br>1<br>1<br>1<br>1<br>1                                                                                                    |          |
| Búsqueda<br>Búsqueda<br>Consultar Editar Editar<br>Indices Seguridad<br>Regist<br>Buscar En<br>Correspondencia<br>Por Campo<br>Radicado<br>Con Operador<br>Contierne<br>Y Valor<br>SNR2018ER<br>Realizar Búsqueda                                                                                                    | Editai<br>contenii<br>ro<br>Ultado(s)<br>5<br>5<br>6<br>7<br>8<br>9<br>9<br>101<br>11<br>12<br>13<br>14<br>15<br>16<br>16<br>17<br>18<br>18<br>18<br>19<br>10<br>10<br>10<br>10<br>10<br>10<br>10<br>10<br>10<br>10<br>10<br>10<br>10                                                                            | r Digital     do     v     veva uno C                                                                                                    | Contentido<br>Contentido<br>Contentido  | Pars<br>Pars<br>Pars<br>Pars<br>Pars<br>Pars<br>Pars<br>Pars                                                                                                    | ar Imprin          | o S Cool<br>SNN<br>SNN<br>SNN<br>SNN<br>SNN<br>SNN<br>SNN<br>SNN<br>SNN<br>SN                               | igo/Indid<br>Igurar E<br>2018EF<br>2018EF<br>2018EF<br>2018EF<br>2018EF<br>2018EF<br>2018EF<br>2018EF<br>2018EF<br>2018EF<br>2018EF<br>2018EF<br>2018EF<br>2018EF<br>2018EF<br>2018EF<br>2018EF<br>2018EF<br>2018EF<br>2018EF<br>2018EF<br>2018EF                                                                                                    | 2001                                                                                                    | Cerrar<br>Cerrar<br>MPOSIBILI<br>DERECHO<br>DERECHO<br>DERECHO<br>DERECHO<br>DERECHO<br>DERECHO<br>Solichud Ard<br>Reclamo V<br>Solichud Ard<br>Solichud Ard<br>S                                                                                                    | Iris De<br>rito<br>DAD PARA SOLICITAR CERTIFICADO PAGO D<br>DE PETICIÓN<br>DE PETICIÓN<br>DE DE LIBERTAD Y TRADICIÓN<br>Iór pines<br>astualización de catastro y dirección<br>por más de 3 días por fin de año<br>RA DESCAGAR CERTIFICADOS CAIDA<br>hes<br>ner acceso allata<br>ON PARA EVITAR POSIBLE FRAUDE O ESTAJ                                                                                                    | In Plan Plan Plan Plan Plan Plan Plan Pla                                                                                                    | ASD -: Vers                                                                                                 | Creado E<br>31/12/2<br>31/12/2<br>31/12/2<br>31/12/2<br>31/12/2<br>31/12/2<br>31/12/2<br>31/12/2<br>30/12/2<br>30/12/2<br>30/12/2<br>23/12/2<br>23/12/2<br>23/12/2                                                        | 1<br>1<br>18 8 36 58 p.m.<br>18 7 55 17 p.m.<br>19 7 55 23 p.m.<br>19 8 19 55 3 p.m.<br>19 8 19 53 p.m.<br>19 8 11 46 43 a.m.<br>19 8 11 46 43 a.m.<br>19 8 11 46 43 a.m.<br>19 8 11 46 43 a.m.<br>19 8 11 46 43 p.m.<br>19 8 11 46 03 p.m.<br>19 8 11 46 05 p.m.<br>19 8 13 46 p.m.<br>19 8 13 46 p.m.<br>19 8 14 30 6 p.m.<br>19 8 34 89 p.m.<br>19 8 34 89 p.m.<br>19 8 34 89 p.m.<br>19 8 34 89 p.m.<br>19 8 34 89 p.m.<br>19 3 26 27 p.m.                                                                                                    |          |
| Búsqueda<br>Búsqueda<br>Consultar Editar Editar<br>Indices Seguridad<br>Regist<br>Buscar En<br>Correspondencia<br>Por Campo<br>Radicado<br>Con Operador<br>Conterne<br>Y Valor<br>SNR2018ER<br>Realizar Búsqueda                                                                                                    | Editai<br>content<br>ro<br>ultado(s)<br>4<br>4<br>5<br>5<br>7<br>8<br>8<br>9<br>10<br>10<br>11<br>11<br>12<br>13<br>14<br>15<br>15<br>16<br>16<br>17<br>17<br>19<br>19<br>10<br>10<br>10<br>11<br>11<br>11<br>10<br>11<br>10<br>10<br>11<br>10<br>10                                                             | Ueva uno C<br>Digital<br>ueva uno C<br>1 acce. 1<br>1 acce. 1<br>1 acce                                                                | iolumna Aquí pa<br>iolumna Aquí pa<br>iolumna Aquí pa<br>iolumn adacada<br>ucón Radicada<br>ucón Radicada<br>ucón Radicada<br>ucón Radicada<br>ucón Radicada<br>ucón Radicada<br>ucón Radicada<br>ucón Radicada<br>ucón Radicada<br>ucón Radicada<br>ucón Radicada<br>ucón Radicada<br>ucón Radicada<br>ucón Radicada<br>ucón Radicada<br>ucón Radicada<br>ucón Radicada                                                                                                    | Parse<br>Parse<br>Pars<br>Pars<br>Pars<br>Pars<br>Pars<br>Pars<br>Pars<br>Pars   | ar Imprin          | o S Cott<br>Malla<br>SN<br>SN<br>SN<br>SN<br>SN<br>SN<br>SN<br>SN<br>SN<br>SN<br>SN<br>SN<br>SN             | igurar E<br>igurar E<br>igu                                                                                                    | Ce 1<br>1103650<br>1103654<br>1103654<br>1103654<br>1103657<br>1103657<br>1103655<br>1103655<br>110365<br>110365<br>110365<br>110365<br>110365<br>110365<br>110365<br>110365<br>110365<br>110365<br>110365<br>110365<br>110365<br>110365<br>110365<br>110365<br>110365<br>110365<br>110365<br>110365<br>110365<br>110365<br>110365<br>110365<br>11036<br>11036<br>11006<br>1106<br>11 | Cerrar<br>Cerrar<br>Vombre/Asa<br>Vombre/Asa<br>Versecond<br>Versecond                                                                                                    | Iris De<br>Irio<br>DAD PARA SOLICITAR CERTIFICADO PAGO D<br>DE PETICIÓN<br>DE PETICIÓN<br>DE DE DERTADO<br>DE DE DERTADO<br>DO EL UBERTAD Y TRADICIÓN<br>Jor pries<br>actualización de catastro y dirección<br>por más de 3 días por fin de año<br>RA DESCAGAR CERTIFICADOS CAIDA<br>hes<br>merasocessos a la consulta de indice de propiedas<br>mación completa<br>DIN PARAE EVITAR POSIBLE FRAUDE O ESTAL<br>petición                                                                                                    | UN PL                                                                                                    | Content<br>Content<br>1<br>1<br>1<br>1<br>1<br>1<br>1<br>1<br>1<br>1<br>1<br>1<br>1                         | Creado E<br>31/12/2<br>31/12/2<br>31/12/2<br>31/12/2<br>31/12/2<br>31/12/2<br>31/12/2<br>31/12/2<br>31/12/2<br>31/12/2<br>31/12/2<br>31/12/2<br>31/12/2<br>30/12/2<br>30/12/2<br>20/12/2<br>29/12/2<br>29/12/2<br>29/12/2 | 1<br>1<br>18 8:36:58 p.m.<br>018 7:55:17 p.m.<br>018 7:55:32 p.m.<br>018 6:08:47 p.m.<br>018 10:55:32 p.m.<br>018 11:46:43 a.m.<br>018 11:14:05 a.m.<br>018 11:40:71 p.m.<br>018 11:40:72 p.m.<br>018 3:45:6p.m.<br>018 3:45:6p.m.<br>018 3:45:2p.m.<br>018 3:45:2p.m.<br>01   |          |
| Búsqueda<br>Búsqueda<br>Consultar Editar Editar<br>Indices Seguridad<br>Regist<br>Busqueda General 103664 Res<br>Por Indices Por Campos<br>Buscar En<br>Correspondencia<br>Por Campo<br>Radicado<br>Con Operador<br>Confere<br>Y Valor<br>SNR2018ER<br>Realizar Búsqueda                                                                                                    | Editato(s)<br>conteni<br>ro<br>ultado(s)<br>4<br>5<br>6<br>7<br>8<br>9<br>0<br>111<br>12<br>12<br>13<br>14<br>15<br>16<br>16<br>16<br>17<br>7<br>7<br>7<br>8<br>9<br>9<br>0<br>111<br>12<br>12<br>12<br>13<br>14<br>15<br>16<br>16<br>16<br>17<br>17<br>7<br>7<br>7<br>7<br>7<br>7<br>7<br>7<br>7<br>7<br>7<br>7 | Control Control                                                                                                    | Columna Aquí pa<br>Columna Aquí pa<br>Tipo Estado<br>Jucón Radicada<br>Jucón Radicada                                                                                                    | PARS<br>PARS<br>PARS<br>PARS<br>PARS<br>PARS<br>PARS<br>PARS                                                                                                    | ar<br>Serie/Tip    | o S Coor<br>Malla<br>o S Coor<br>SN<br>SN<br>SN<br>SN<br>SN<br>SN<br>SN<br>SN<br>SN<br>SN<br>SN<br>SN<br>SN | igo/India<br>R2018EF<br>R2018EF<br>R201                                                                                                    | 200 b)<br>200 b)<br>200 b)                                                                                                    | Cerrar<br>Cerrar<br>Monthe/Anan<br>DERECHO<br>DERECHO<br>DERECHO<br>DERECHO<br>DERECHO<br>DERECHO<br>DERECHO<br>DERECHO<br>DERECHO<br>DERECHO<br>Succesion<br>AGINA PA<br>Succesion<br>Succesion<br>Vacano<br>Martine<br>Martine<br>Martin    | Iris Do<br>Irio<br>Dap PARA SOLICITAR CERTIFICADO PAGO D<br>DE PETICIÓN<br>DE PETICIÓN<br>DO ELIBERTAD Y TRADICIÓN<br>Nor pines<br>actualización de catastro y dirección<br>por más de 3 dias pro fin de año<br>RA DESCAGAR CERTIFICADOS CAIDA<br>hes<br>meta accesos a la consulta de indice de propiedas<br>mación completa<br>ON PARA EVITAR POSIBLE FRAUDE O ESTAJ<br>petición<br>to del cuese maticula NI 280-145579 y maticulo                                                                                                    | Lournental A<br>L<br>DN PL<br>FA<br>FA<br>N V 2<br>L<br>L                                                                                                    | ASD -: Vers                                                                                                 | Creado E<br>31/12/2<br>31/12/2<br>31/12/2<br>31/12/2<br>31/12/2<br>31/12/2<br>31/12/2<br>31/12/2<br>31/12/2<br>31/12/2<br>30/12/2<br>30/12/2<br>30/12/2<br>30/12/2<br>23/12/2<br>23/12/2<br>23/12/2<br>23/12/2            | 1<br>1<br>1<br>1<br>1<br>1<br>1<br>1<br>1<br>1<br>1<br>2<br>2<br>3<br>2<br>3<br>3<br>5<br>3<br>5<br>5<br>5<br>5<br>5<br>5<br>5<br>5<br>5<br>5<br>5<br>5<br>5                                                                                                    |          |
| Búsqueda<br>Búsqueda<br>Consultar Editar Editar<br>Indices Seguridad<br>Regist<br>Buscer En<br>Correspondencia<br>Por Campo<br>Radicado<br>Con Operador<br>Con Operador<br>Con Operad | Editato(s)<br>ro<br>ultado(s)<br>4<br>5<br>6<br>7<br>7<br>7<br>9<br>9<br>10<br>10<br>11<br>12<br>13<br>14<br>15<br>15<br>16<br>17<br>18<br>18<br>19<br>20<br>20<br>20<br>20<br>21<br>20                                                                                                    | Image: Constraint of the second second sec                                                                                                    | izar Consultar<br>Contentido<br>Contentido<br>Content | Parse<br>Parse<br>Pars<br>Pars<br>Pars<br>Pars<br>Pars<br>Pars<br>Pars<br>Pars                                                                                                    | ar Imprin          | o S Cool<br>SN SN<br>SN<br>SN<br>SN<br>SN<br>SN<br>SN<br>SN<br>SN<br>SN<br>SN<br>SN<br>SN<br>S              | igurar E<br>igurar E<br>2018EF<br>2018EF<br>2018E | 20 10 10364 (<br>103656 10<br>103656 10<br>103656 10<br>103656 10<br>103656 10<br>103656 10<br>103656 10<br>103656 10<br>103656 10<br>103656 10<br>103657 10<br>103656 10<br>103657 10<br>103656 10<br>103657 10<br>103657 10<br>10357 10<br>10357 10<br>10<br>10357 10<br>10<br>10357 10<br>10<br>10357 10<br>10<br>10357 10<br>10<br>10357 10<br>10<br>10<br>10<br>10<br>10<br>10<br>10<br>10<br>10<br>10<br>10<br>10<br>1                                                                                                    | Cerrar<br>Cerrar<br>MPOSIBILI<br>DERECHO<br>DERECHO<br>Derecho<br>Deseion<br>Addina PA<br>Sucesion<br>Valoria Valoria<br>Solicitad de<br>Valoria Valoria<br>Valoria<br>Valori                                                                                                    | Iris De<br>rito<br>DAD PARA SOLICITAR CERTIFICADO PAGO C<br>DE PETICIÓN<br>DE DE LIBERTAD Y TRADICIÓN<br>iór pines<br>actualización de catastro y dirección<br>por más de 3 días por fin de año<br>RA DESCAGAR CERTIFICADOS CAIDA<br>hes<br>ner acción consulta de indice de propiedas<br>mesocin consulta de indice de propiedas<br>nescion consulta de indice de propiedas<br>petición<br>N PARA EVITAR POSIBLE FRAUDE O ESTAF<br>petición<br>to del cruce matricula № 260-145579 y matricula<br>Câmo puedo consultar mi certificado de tradición,<br>e de la exercitor NY 2001 | L<br>DN Pl<br>DN Pl<br>5<br>5<br>5<br>6<br>1<br>1<br>5<br>7<br>6<br>1<br>1<br>1<br>1<br>1<br>1<br>1<br>1<br>1<br>1<br>1<br>1<br>1<br>1<br>1<br>1<br>1<br>1                                                                                                    | ASD -: Vers                                                                                                 | Creado E<br>31/12/2<br>31/12/2<br>31/12/2<br>31/12/2<br>31/12/2<br>31/12/2<br>31/12/2<br>31/12/2<br>31/12/2<br>31/12/2<br>31/12/2<br>31/12/2<br>31/12/2<br>30/12/2<br>23/12/2<br>29/12/2<br>29/12/2<br>29/12/2<br>29/12/2 | 1<br>1<br>18 8 36 58 p.m.<br>18 7 55 17 p.m.<br>19 8 7 55 17 p.m.<br>19 8 7 55 23 p.m.<br>19 8 11 46 43 a.m.<br>19 8 11 46 43 a.m.<br>19 8 11 46 43 a.m.<br>19 8 11 46 03 p.m.<br>19 8 11 46 03 p.m.<br>19 8 11 46 03 p.m.<br>19 8 11 46 03 p.m.<br>19 8 11 46 03 p.m.<br>19 8 11 46 03 p.m.<br>19 8 11 46 03 p.m.<br>19 8 13 46 19 p.m.<br>19 8 14 30 45 p.m.<br>19 8 14 30 45 p.m.<br>19 8 14 30 45 p.m.<br>19 8 14 30 45 p.m.<br>19 8 14 30 45 p.m.<br>19 8 14 30 45 p.m.<br>19 8 14 30 45 p.m.<br>19 8 14 30 45 p.m.<br>19 8 14 30 45 p.m.<br>19 8 14 30 45 p.m.<br>19 8 14 30 45 p.m.<br>19 8 10 55 95 55 m.<br>19 8 10 55 95 55 m.<br>19 8 10 55 75 m.<br>10 8 10 55 75 m.<br>10 8 10 55 75 m.<br>10 8                                                         |          |
| Búsqueda<br>Búsqueda<br>Consultar Editar Editar<br>Indices Seguridad<br>Regist<br>Buscar En<br>Correspondencia<br>Por Campo<br>Radicado<br>Con Operador<br>Contiene<br>Y Valor<br>SNR2018ER<br>Realizar Búsqueda                                                                                                    | Editata<br>conteni<br>ro<br>ultado(s)<br>6<br>6<br>7<br>8<br>9<br>9<br>9<br>10<br>11<br>11<br>12<br>13<br>14<br>14<br>15<br>16<br>18<br>17<br>18<br>19<br>19<br>19<br>20<br>21<br>22<br>22<br>22<br>22                                                                                                    | Users und         Digital           users und         C           1         E           1         E                                                                                                    | izar Consultar<br>Contenido<br>Columna Aquí pa<br>igo Estado<br>Jucón Radicada<br>Jucón Radicada<br>Jucón Radicada<br>Jucón Radicada<br>Jucón Radicada<br>Jucón Radicada<br>Jucón Radicada<br>Jucón Radicada<br>Jucón Radicada<br>Jucón Radicada<br>Jucón Radicada<br>Jucón Radicada<br>Jucón Radicada<br>Jucón Radicada<br>Jucón Radicada<br>Jucón Radicada                                                                                                    | Parse<br>Parse<br>Pars<br>Pars<br>Pars<br>Pa | ar<br>Serie/Tip    | Mir Cont<br>Malla<br>SN<br>SN<br>SN<br>SN<br>SN<br>SN<br>SN<br>SN<br>SN<br>SN<br>SN<br>SN<br>SN             | igurar E<br>igurar E<br>2018EF<br>2018EF<br>2018E | 200 10000000000000000000000000000000000                                                                                                    | Cerrar<br>Cerrar<br>Vombre/Asa<br>Vombre/Asa<br>Versecond<br>Versecond                                                                                                    | Iris De<br>Irio<br>DAD PARA SOLICITAR CERTIFICADO PAGO D<br>DAD PARA SOLICITAR CERTIFICADO PAGO D<br>DE PETICIÓN<br>DE DE DERTADO<br>DE DE DERTADO<br>DE DE DERTADO<br>DO EL DERTADO Y TRADICIÓN<br>JO DE LUBERTAD Y TRADICIÓN<br>JO DE LUBERTAD Y TRADICIÓN<br>JO DE SOLAGAR CERTIFICADOS CAIDA<br>Hes<br>mera socessos a la consulta de indice de propiedas<br>mación completa<br>DIN PARA EVITAR POSIBLE FRAUDE O ESTAI<br>petición<br>to del cruce matricule Nº 260-145579 y maticula<br>Zióno pueda consultar mi certificado de tradición,<br>es de la secinara Nº 300.      | Loumental A<br>DN PL 2<br>2<br>4<br>5<br>4<br>1<br>5<br>4<br>1<br>1<br>1<br>1<br>2<br>1<br>1<br>2<br>1<br>2<br>1<br>2<br>2<br>1<br>2<br>2<br>2<br>2<br>2                                                                                                    | ASD -: Vers                                                                                                 | Creado E<br>31/12/2<br>31/12/2<br>31/12/2<br>31/12/2<br>31/12/2<br>31/12/2<br>31/12/2<br>31/12/2<br>31/12/2<br>31/12/2<br>31/12/2<br>31/12/2<br>30/12/2<br>30/12/2<br>23/12/2<br>23/12/2<br>23/12/2<br>23/12/2<br>23/12/2 | 1<br>1<br>18 8:36:58 p.m.<br>018 7:55:17 p.m.<br>018 7:55:32 p.m.<br>018 0:60:847 p.m.<br>018 10:75:32 p.m.<br>018 11:424 3.m.<br>018 11:10:05 a.m.<br>018 11:407 p.m.<br>018 11:407 p.m.<br>018 11:407 p.m.<br>018 11:407 p.m.<br>018 11:407 p.m.<br>018 11:316 p.m.<br>018 3:45:5 p.m.<br>018 11:24:10 a.m.<br>018 10:32:57 m.<br>018 10:32:57 m.<br>018 10:32:58 m.<br>018 10:32:58 m.<br>018 30:355 m.<br>018 30:355 m.<br>018 30: |          |

Superintendencia de Notariado y Registro Calle 26 No. 13 - 49 Int. 201 PBX 57 + (1) 3282121 Bogotá D.C., - Colombia <u>http://www.supemotariado.gov.co</u> correspondencia@supemotariado.gov.co

Página 26 de 27

Código de Formato: DE-SOGI-PR-03-FR-06

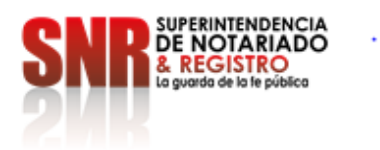

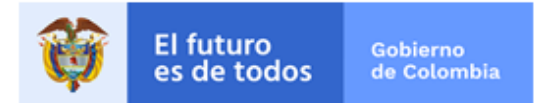

| VERSIÓN DE CAMBIOS |          |        |                                                 |  |  |  |  |  |
|--------------------|----------|--------|-------------------------------------------------|--|--|--|--|--|
| Código:            | Versión: | Fecha: | Motivo de la actualización:                     |  |  |  |  |  |
| GD - PGT - IS - 01 | 1        | 1      | Mejoramiento de la documentación del Sistema de |  |  |  |  |  |
|                    |          |        | Gestión de la Calidad.                          |  |  |  |  |  |

| ELABORACIÓN Y APROBACIÓN        |             |                               |                                      |                                        |          |                                               |  |  |  |
|---------------------------------|-------------|-------------------------------|--------------------------------------|----------------------------------------|----------|-----------------------------------------------|--|--|--|
| ELAB                            | ORÓ         | APR                           | OBÓ                                  | Vo.Bo Oficina Asesora de<br>Planeación |          |                                               |  |  |  |
| Germán<br>Felipe López<br>Duque | Contratista | Carlos Andrés<br>Muños Patiño | Coordinador<br>Gestión<br>Documental | Juan<br>Torres<br>Rodríguez            | Carlos   | Coordinador<br>Arquitectura<br>Organizacional |  |  |  |
| Fecha: 14/07/2                  | 2020        | Fecha: 30/07/2                | 020                                  | Fecha: 20                              | )/09/202 | 20                                            |  |  |  |

Superintendencia de Notariado y Registro Calle 26 No. 13 - 49 Int. 201 PBX 57 + (1) 3282121 Bogotá D.C., - Colombia <u>http://www.supernotariado.gov.co</u> correspondencia@supemotariado.gov.co

Página 27 de 27

Código de Formato: DE-SOGI-PR-03-FR-06